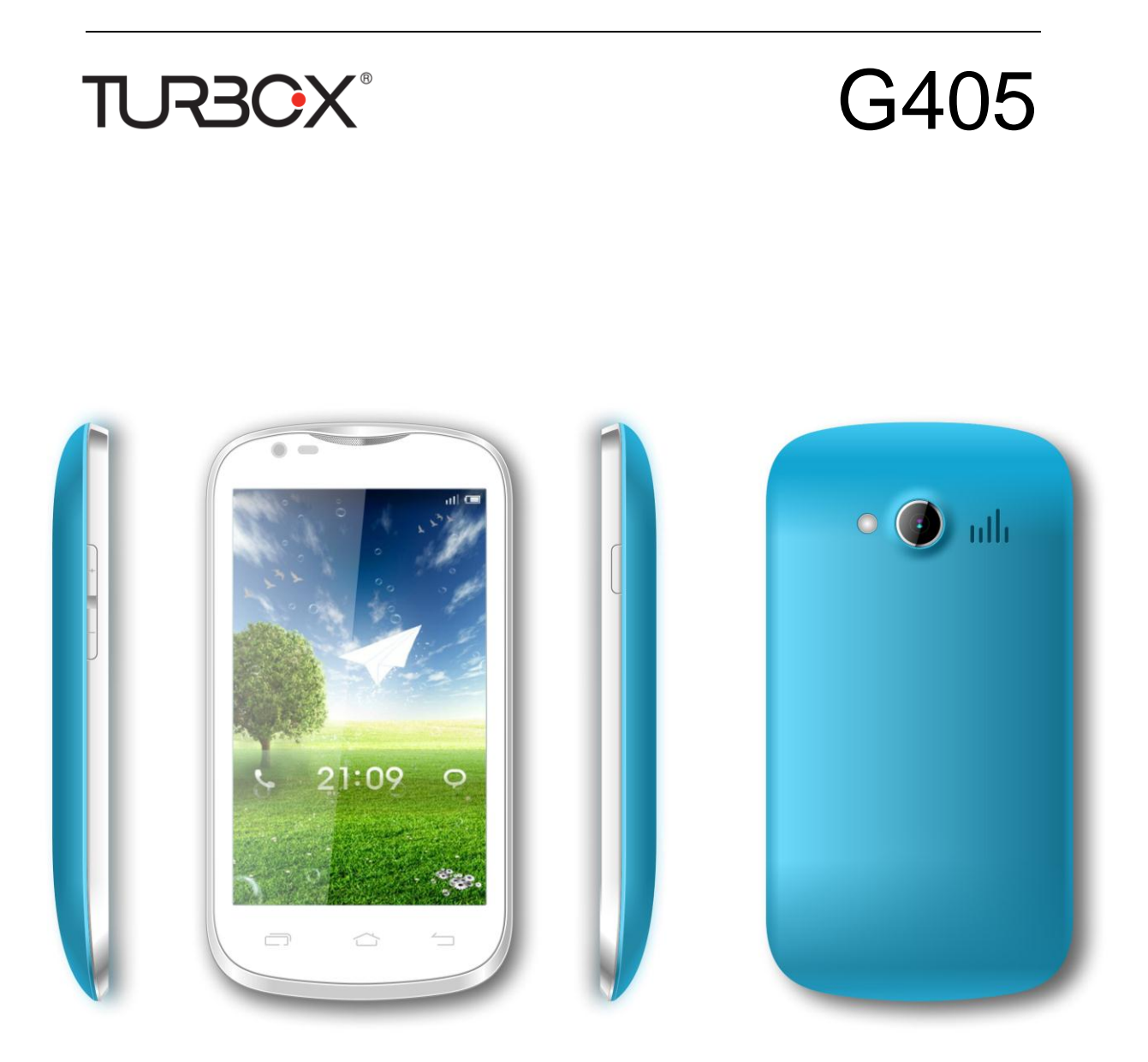

# Smartphone G405 Εγχειρίδιο Χρήσης

| 1   | Προ  | Προειδοποιήσεις & Σημειώσεις5 |                                                           |          |
|-----|------|-------------------------------|-----------------------------------------------------------|----------|
| 2   | To   | τηλέφω                        | νό σας                                                    | 6        |
|     | 2.1  | Περι                          | γραφή του τηλεφώνου σας                                   | 6        |
|     |      | 2.1.1                         | Περιγραφή πλήκτρων                                        | 6        |
|     |      | 2.1.2                         | Εικονίδια (Μπορεί να αλλάξουν χωρίς ΠΡΟΕΙΔΟΠΟΙΗΣΗ)        | 7        |
|     | 2.2  | Μπα                           | ταρία                                                     | 8        |
|     |      | 2.2.1                         | Αφαίρεση και τοποθέτηση της μπαταρίας                     | 8        |
|     |      | 2.2.2                         | Φόρτιση της μπαταρίας                                     | 8        |
|     | 2.3  | Σύνδ                          | δεση σε δίκτυο κινητής τηλεφωνίας                         | 9        |
|     |      | 2.3.1                         | Κάρτα SIM                                                 | 9        |
|     |      | 2.3.2                         | Τοποθέτηση κάρτας SIM                                     | 9        |
|     |      | 2.3.3                         | Τοποθέτηση κάρτας μνήμης                                  | 9        |
|     |      | 2.3.4                         | Ενεργοποίηση και απενεργοποίηση του τηλεφώνου             | 10       |
|     |      | 2.3.5                         | Κωδικός κλειδώματος                                       | 10       |
|     |      | 2.3.6                         | Ξεκλείδωμα κάρτας SIM                                     | 10       |
|     | 2.4  | Μέθα                          | οδοι χρήσης της οθόνης                                    | 10       |
|     | 2.5  | Κλείἀ                         | δωμα οθόνης                                               | 11       |
|     |      | 2.5.1                         | Οθόνες επέκτασης Αρχικής Οθόνης                           | 11       |
|     |      | 2.5.2                         | Επιλογή ταπετσαρίας                                       | 12       |
|     |      | 2.5.3                         | Προσθήκη στην Αρχική Οθόνη                                | 12       |
|     |      | 2.5.4                         | Διαγραφή από την Αρχική Οθόνη                             | 12       |
| 3   | Λει  | τουργίε                       | ς                                                         | 13       |
|     | 3.1  | Επα                           | φές                                                       | 13       |
|     | 3.2  | Μηνι                          | ύματα                                                     | 13       |
|     | 3.3  | Προ                           | 3ολή όλων των εφαρμογών                                   | 13       |
|     | 3.4  | Λειτα                         | ουργίες τηλεφώνου                                         | 14       |
|     |      | 3.4.1                         | Κλήση                                                     | 14       |
|     | 3.5  | Χρήα                          | ση της κάρτας μνήμης του κινητού τηλεφώνου ως USB disk    | 16       |
|     |      | 3.5.1                         | Μέθοδος επιλογής λειτουργίας ως USB disk                  | 16       |
|     |      | 3.5.2                         | Αποσύνδεση USB disk από τον υπολογιστή                    | 17       |
|     | 3.6  | WLA                           | N                                                         | 17       |
|     |      | 3.6.1                         | Ενεργοποίηση WLAN και σύνδεση σε ασύρματο δίκτυο          | 18       |
|     |      | 3.6.2                         | Σύνδεση σε άλλα ασύρματα δίκτυα                           | 18       |
|     | 3.7  | Blue                          | tooth                                                     | 18       |
|     |      | 3.7.1                         | Ενεργοποίηση του Bluetooth και ρύθμιση του τηλεφώνου ώστε | να είναι |
|     |      | ανιχνεί                       | ύσιμο                                                     | 18       |
|     |      | 3.7.2                         | Σύνδεση με άλλες συσκευές Bluetooth                       | 19       |
| ΣΗΙ | ΜΕΙΩ | ΣΗ:                           |                                                           | 19       |
|     |      | 3.7.3                         | Διακοπή σύνδεσης ακουστικών Bluetooth                     | 19       |
| 4   | Μέθ  | θοδοι π                       | ληκτρολόγησης                                             | 19       |
|     | 4.1  | Εισα                          | γωγή στη χρήση του εικονικού πληκτρολογίου                | 19       |
|     |      | 4.1.1                         | Μέθοδος πληκτρολόγησης Google                             | 20       |
| Πλι | ηκτρ | ολόγιο                        | Αγγλικών:                                                 | 20       |
|     | -    | 4.1.2                         | Πληκτρολόγιο Android                                      | 20       |

| 5   | Εφα  | αρμογές |                                                   | 20 |
|-----|------|---------|---------------------------------------------------|----|
|     | 5.1  | Κλήσr   | ۱                                                 | 21 |
|     | 5.2  | Επαφ    | ές                                                | 22 |
|     |      | 5.2.1   | Προβολή επαφών                                    | 22 |
|     |      | 5.2.2   | Αναζήτηση                                         | 22 |
|     |      | 5.2.3   | Νέα επαφή                                         | 22 |
| ΣΗΙ | ΜΕΙΩ | ΣΗ:     |                                                   | 23 |
|     |      | 5.2.4   | Διαγραφή επαφής                                   | 23 |
|     |      | 5.2.5   | Ομάδες                                            | 23 |
|     |      | 5.2.6   | Ταχεία κλήση                                      | 23 |
|     |      | 5.2.7   | Περισσότερα                                       | 23 |
|     | 5.3  | Brows   | ser                                               | 23 |
|     |      | 5.3.1   | Άνοιγμα του Browser                               | 23 |
|     | 5.4  | Email   |                                                   | 24 |
|     |      | 5.4.1   | Για να ανοίξετε την εφαρμογή Email                | 24 |
|     |      | 5.4.2   | Για να δημιουργήσετε λογαριασμό Email             | 24 |
|     |      | 5.4.3   | Δημιουργία και αποστολή e-mail                    | 25 |
|     |      | 5.4.4   | Διαγραφή E-mail                                   | 25 |
|     |      | 5.4.5   | Για διαγραφή ή επεξεργασία του λογαριασμού e-mail | 25 |
|     | 5.5  | Μηνύμ   | ματα                                              | 26 |
|     |      | 5.5.1   | Αποστολή SMS                                      | 26 |
|     |      | 5.5.2   | Αποστολή MMS                                      | 27 |
|     |      | 5.5.3   | Πληροφορίες διαχείρισης μηνυμάτων                 | 28 |
|     |      | 5.5.4   | Ρυθμίσεις μηνύματος                               | 29 |
|     | 5.6  | Ρυθμί   | σεις                                              | 29 |
|     |      | 5.6.1   | Διαχείριση SIM                                    | 29 |
|     |      | 5.6.2   | Ασύρματο & Δίκτυα                                 | 30 |
|     |      | 5.6.3   | Κλήση                                             | 30 |
|     |      | 5.6.4   | Προφίλ ήχου                                       | 30 |
|     |      | 5.6.5   | Προβολή                                           | 30 |
|     |      | 5.6.6   | Τοποθεσία                                         | 30 |
|     |      | 5.6.7   | Ασφάλεια                                          | 31 |
|     |      | 5.6.8   | Εφαρμογές                                         | 31 |
|     |      | 5.6.9   | Λογαριασμοί & Συγχρονισμός                        | 31 |
|     |      | 5.6.10  | Απόρρητο                                          | 31 |
|     |      | 5.6.11  | Αποθηκευτικός χώρος                               | 31 |
|     |      | 5.6.12  | Γλώσσα & πληκτρολόγιο                             | 32 |
|     |      | 5.6.13  | Ρυθμίσεις ομιλίας                                 | 32 |
|     |      | 5.6.14  | Προσβασιμότητα                                    | 32 |
|     |      | 5.6.15  | Ημερομηνία & Ώρα                                  | 32 |
|     |      | 5.6.16  | Προγραμματισμένη ενεργοποίηση/ απενεργοποίηση     | 32 |
|     |      | 5.6.17  | Σχετικά με το τηλέφωνο                            | 32 |
|     | 5.7  | Κάμερ   | ρα                                                | 32 |
|     |      | 5.7.1   | Φωτογραφική μηχανή                                | 32 |

| 5     | .7.2   | Βιντεοκάμερα                                  | 34 |
|-------|--------|-----------------------------------------------|----|
| 5.8   | Λήψει  | ς                                             | 35 |
| 5.9   | Γκαλε  | ρί                                            | 35 |
| 5     | .9.1   | Εικόνες                                       | 35 |
| 5     | .9.2   | Video player                                  | 35 |
| 5.10  | Ρολόι  |                                               | 36 |
| 5.11  | Ιστορι | κό κλήσεων                                    | 36 |
| 5.12  | Ραδιό  | φωνο FM                                       | 37 |
| 5.13  | Μουσ   | ική                                           |    |
| 5     | .13.1  | Άνοιγμα της εφαρμογής μουσικής (music player) |    |
| 5     | .13.2  | Αναπαραγωγή μουσικής                          | 39 |
| 5     | .13.3  | Προσθήκη στη λίστα αναπαραγωγής               |    |
| 5     | .13.4  | Διαχείριση λιστών αναπαραγωγής                | 39 |
| 5     | .13.5  | Προσθήκη στη λίστα αναπαραγωγής               | 39 |
| 5     | .13.6  | Χρήση του επιθυμητού αρχείου ως ήχος κλήσης   | 40 |
| 5     | .13.7  | Ηχητικά εφέ                                   | 40 |
| 5.14  | Ηχογρ  | νάφηση                                        | 40 |
| 5     | .14.1  | Άνοιγμα της εφαρμογής ηχογράφησης             | 40 |
| 5     | .14.2  | Αρχεία ηχογράφησης                            | 41 |
| 5.15  | Αριθμ  | ομηχανή                                       | 42 |
| 5.16  | Αναζή  | τηση                                          | 42 |
| 5.17  | Διαχεί | ριση εφαρμογών                                | 42 |
| 5.18  | Εργαλ  | ιεία SIM                                      | 43 |
| Αντιμ | ετώπια | τη Προβλημάτων                                | 43 |

# 1 Προειδοποιήσεις & Σημειώσεις

ΠΡΟΕΙΔΟΠΟΙΗΣΗ: Παρακαλούμε προσέξτε τις ακόλουθες οδηγίες και μην τις παραβείτε για να αποφύγετε κινδύνους. Ο κατασκευαστής δεν αναλαμβάνει καμία ευθύνη για χρήστες που δεν ακολουθούν τις παρακάτω οδηγίες ή χρησιμοποιούν το τηλέφωνο με λανθασμένο τρόπο.

- Αν το τηλέφωνό σας διαθέτει «λειτουργία πτήσεων», παρακαλούμε ενεργοποιήστε την όταν βρίσκεστε σε αεροπλάνο. Αν όχι, παρακαλούμε απενεργοποιήστε το τηλέφωνο πριν μπείτε στο αεροπλάνο ώστε να μην υπάρξουν πιθανές παρεμβολές. Παρακαλούμε ακολουθήστε τις οδηγίες του πληρώματος.
- Απενεργοποιήστε τη συσκευή κοντά σε καύσιμα, χημικά ή εκρηκτικά.
   Κρατήστε τη συσκευή μακριά από παιδιά.
- Όταν οδηγείτε, παρακαλούμε να συμμορφώνεστε με τους τοπικούς κανόνες και κανονισμούς σχετικά με τη χρήση Smart Phone. Αν μιλάτε ενώ οδηγείτε, παρακαλούμε να σέβεστε τους ακόλουθούς κανόνες: Να συγκεντρώνεστε στην οδήγηση και να λαμβάνετε υπόψη σας τις συνθήκες και τη σήμανση. Αν το Smart Phone διαθέτει λειτουργία hands-free, παρακαλούμε να την χρησιμοποιήσετε. Αν οδηγείτε σε κακές συνθήκες, παρακαλούμε να σταματήσετε το αυτοκίνητο πριν σηκώσετε το τηλέφωνο.
- Απενεργοποιήστε το Smart Phone σε νοσοκομείο ή άλλο απαγορευμένο χώρο. Τα Smart Phones μπορεί να επηρεάσουν την κανονική λειτουργία των ηλεκτρονικών και ιατρικών συσκευών όπως βηματοδότες, βοηθήματα ακοής και άλλες.
- Η χρήση μη γνήσιων εξαρτημάτων και αξεσουάρ δεν καλύπτεται από εγγύηση.
- Παρακαλούμε μην αποσυναρμολογήσετε το τηλέφωνο. Αν δεν λειτουργεί, επικοινωνήστε με τον αντιπρόσωπο.
- Παρακαλούμε να μην φορτίσετε το Smart Phone πριν τοποθετήσετε τη μπαταρία. Μην βραχυκυκλώνετε τη μπαταρία.
- Θα πρέπει να φορτίζετε το Smart Phone σε καλά αεριζόμενο χώρο, μακριά από εύφλεκτα και εκρηκτικά υλικά.
- Κρατήστε το Smart Phone μακριά από μαγνητικά υλικά όπως σκληροί δίσκοι, πιστωτικές κάρτες κ.ά. για να αποφύγετε απομαγνητισμό.
- Κρατήστε στεγνή τη συσκευή. Η υγρασία, οι πιτσιλιές και παρόμοια είδη υγρών μπορεί να περιέχουν στοιχεία που διαβρώνουν τα ηλεκτρονικά κυκλώματα. Αν βραχεί η συσκευή σας, αφαιρέστε τη μπαταρία και επικοινωνήστε με τον αντιπρόσωπο.
- Μην χρησιμοποιήσετε το Smart Phone σε περιβάλλον με πολύ υψηλές ή χαμηλές θερμοκρασίες και μην το εκθέτετε σε ηλιακή ακτινοβολία ή υψηλά επίπεδα υγρασίας.
- Μην χρησιμοποιήσετε ισχυρά καθαριστικά και βρεγμένα πανιά για να καθαρίσετε τη συσκευή.
- Αυτό το Smart Phone διαθέτει φωτογραφική μηχανή, βιντεοκάμερα και

δυνατότητα ηχογράφησης. Παρακαλούμε ακολουθήστε τους σχετικούς κανονισμούς και νόμους σχετικά με τη χρήση αυτών των δυνατοτήτων και μην τις χρησιμοποιείτε σε μέρη όπου απαγορεύεται.

- Όταν χρησιμοποιείτε λειτουργίες δικτύου, προσέξτε να μην κατεβάσετε αρχεία που περιέχουν ιούς ή είναι φθαρμένα. Αν το τηλέφωνο υποστεί βλάβη λόγω τέτοιων αιτίων, η εταιρεία μας δεν φέρει καμία ευθύνη.
- Παρακαλούμε να απορρίπτετε τις μπαταρίες σεβόμενοι τους τοπικούς κανονισμούς και να ανακυκλώνετε το συντομότερο δυνατόν. Παρακαλούμε να μην τις πετάτε στα οικιακά απορρίμματα.

ΔΗΛΩΣΗ: Η εταιρεία μας διατηρεί το δικαίωμα αναθεώρησης του παρόντος εγχειριδίου χωρίς προειδοποίηση.

# 2 Το τηλέφωνό σας

Σας ευχαριστούμε για την επιλογή αυτού του Smartphone G405. Για να κατανοήσετε τις δυνατότητες και τις λειτουργίες της συσκευής, θα πρέπει να διαβάσετε το παρόν εγχειρίδιο.

Αυτό το εγχειρίδιο θα σας βοηθήσει να χρησιμοποιήσετε σωστά το προϊόν. Δεν αποτελεί οδηγό για το λειτουργικό σύστημα.

Οι εικόνες του παρόντος εγχειριδίου είναι ενδεικτικές. Αν υπάρχει ασυμφωνία μεταξύ των εικόνων και της συσκευής που έχετε στα χέρια σας, θα λαμβάνεται ως κριτήριο η συσκευή. Πολλές λειτουργίες δικτύου που αναφέρονται στο παρόν απαιτούν συνδρομή από τον τηλεπικοινωνιακό σας πάροχο. Ελέγξτε τη διαθεσιμότητα τον σχετικών υπηρεσιών επικοινωνώντας με τον τηλεπικοινωνιακό σας πάροχο.

Σε οποιαδήποτε περίπτωση η εταιρεία μας δεν μπορεί να θεωρηθεί υπεύθυνη για πιθανές απώλειες δεδομένων ή εισοδήματος ή ειδικές, ακούσεις, τυχαίες ή συνεπαγόμενες ζημίες, ανεξάρτητα από την αιτία πρόκλησής τους.

Τα περιεχόμενα του παρόντος εγχειριδίου αποτελούν πνευματική ιδιοκτησία και δεν επιτρέπεται με κανένα μέσο η αντιγραφή ή αναπαραγωγή του σε οποιαδήποτε μορφή καθώς και η μετάφρασή του είτε συνολικά είτε τμηματικά.

#### 2.1 Περιγραφή του τηλεφώνου σας

#### 2.1.1 Περιγραφή πλήκτρων

| Πλήκτρο       | Επεξήγηση                                          |  |
|---------------|----------------------------------------------------|--|
| Πλήκτρο Power | <ul> <li>Όταν είναι απενεργοποιημένο το</li> </ul> |  |
| (Τροφοδοσίας) | τηλέφωνο, κρατήστε πατημένο αυτό                   |  |
|               | το πλήκτρο για εκκίνηση                            |  |
|               | • Όταν είναι ενεργοποιημένο, κρατήστε              |  |
|               | πατημένο για να εμφανιστεί ένα                     |  |
|               | μενού επιλογών. Μέσω αυτού του                     |  |
|               | μενού μπορείτε να ενεργοποιήσετε                   |  |
|               | την αθόρυβη λειτουργία, τη                         |  |
|               | λειτουργία πτήσεων και να κάνετε                   |  |

|                                | <ul> <li>επανεκκίνηση ή απενεργοποίηση.</li> <li>Όταν το τηλέφωνο είναι</li> <li>ενεργοποιημένο, πιέστε για να</li> <li>σβήσετε την οθόνη. Πιέστε ξανά για</li> <li>να την ενεργοποιήσετε.</li> </ul> |  |
|--------------------------------|----------------------------------------------------------------------------------------------------|--|
| Πλήκτρο Home<br>(Αρχική Οθόνη) | <ul> <li>Ενώ βρίσκεστε σε οποιοδήποτε μενού, πιέστε για επιστροφή στην Αρχική Οθόνη.</li> <li>Κρατήστε πατημένο για να εμφανίσετε τη λίστα με τις πρόσφατα ανοιγμένες εφαρμογές.</li> </ul>           |  |
| Πλήκτρο Menu<br>(Μενού)        | Εμφανίζεται το μενού ρυθμίσεων.                                                                                                    |  |
| Πλήκτρο Return<br>(Επιστροφή)  | Πιέστε για επιστροφή στην προηγούμενη<br>οθόνη                                                                                                    |  |
| Πλήκτρα Volume<br>(Ένταση)     | Ρύθμιση της έντασης.                                                                                                    |  |

# 2.1.2 Εικονίδια (Μπορεί να αλλάξουν χωρίς ΠΡΟΕΙΔΟΠΟΙΗΣΗ)

| Εικονίδιο     | Επεξήγηση                    |  |
|---------------|------------------------------|--|
| <b>T</b> 20   | Ένταση σήματος κινητής       |  |
|               | τηλεφωνίας                   |  |
| ta<br>60      | Σύνδεση GPRS                 |  |
|               | Εμφάνιση ενέργειας μπαταρίας |  |
| 8             | Φόρτιση                      |  |
| " <b>[</b> ], | Κατάσταση δόνησης            |  |
| *             | Λειτουργία πτήσεων           |  |
| ×             | Nέo E-mail                   |  |
| M             | Αναπάντητες κλήσεις          |  |
| ¥¥            | Σιγή ηχείου                  |  |
|               | Music playing                |  |

| ₽.  | Σύνδεση USB        |
|-----|--------------------|
| (L) | Ξυπνητήρι          |
|     | Σύνδεση ακουστικών |
| :)  | Nέo MMS            |
| :)  | Néo SMS            |
| C   | Ομιλία             |

ΣΗΜΕΙΩΣΗ: Στο παρόν εγχειρίδιο η λέξη «Πιέστε» σημαίνει πιέστε και αφήστε αμέσως το πλήκτρο ενώ η λέξη «Κρατήστε πατημένο» σημαίνει να κρατήσετε πατημένο το πλήκτρο για δύο δευτερόλεπτα ή περισσότερο.

### 2.2 Μπαταρία

#### 2.2.1 Αφαίρεση και τοποθέτηση της μπαταρίας.

- Ακολουθήστε τα εξής βήματα για να αφαιρέσετε τη μπαταρία:
  - ① Σπρώξτε το κάλυμμα πιέζοντας στο κάτω μέρος.
  - (2) Ανασηκώστε και βγάλτε τη μπαταρία από το Smart-phone.
- Ακολουθήστε τα εξής βήματα για να τοποθετήσετε τη μπαταρία:
  - Προσέξτε οι επαφές της μπαταρίας να ακουμπήσουν με αυτές που υπάρχουν στη θήκη. Βεβαιωθείτε ότι έχουν ακουμπήσει σωστά και στη συνέχεια σπρώξτε τη μπαταρία για να μπει στο τηλέφωνο.
  - Τοποθετήστε ξανά το κάλυμμα.

Προσοχή: Πριν αφαιρέσετε τη μπαταρία θα πρέπει να έχετε απενεργοποιήσει το κινητό σας τηλέφωνο. Δεν θα πρέπει να προσπαθήσετε να ενεργοποιήσετε το τηλέφωνο μέσω εξωτερικής τροφοδοσίας όταν έχετε αποσυνδέσει τη μπαταρία γιατί μπορεί να προκληθεί βλάβη στην κάρτα SIM ή στο τηλέφωνο.

#### 2.2.2 Φόρτιση της μπαταρίας

- Συνδέστε το βύσμα του φορτιστή στο τηλέφωνο και την άλλη άκρη του σε πρίζα.
- Το εικονίδιο φόρτισης αναβοσβήνει πάνω δεξιά στην οθόνη του κινητού τηλεφώνου σας. Αν το τηλέφωνο φορτίζει ενώ είναι απενεργοποιημένο, εμφανίζεται η ένδειξη φόρτισης. Αν έχει εξαντληθεί η μπαταρία και στη συνέχεια συνδέσετε το τηλέφωνο στη φόρτιση, η ένδειξη φόρτισης μπορεί να αργήσει λίγο να εμφανιστεί.

Αν το εικονίδιο μπαταρίας δεν αναβοσβήνει, σημαίνει ότι η μπαταρία είναι εντελώς φορτισμένη. Αν το τηλέφωνο φορτίζει ενώ είναι απενεργοποιημένο, η ένδειξη φόρτισης παραμένει αναμμένη ακόμη και αφού ολοκληρωθεί η φόρτιση. Αυτή η διαδικασία απαιτεί συνήθως περισσότερες από 2.5 ώρες (Την πρώτη φορά που θα φορτίσετε τη συσκευή, καλό είναι να την αφήσετε στη φόρτιση για 12-14 ώρες για να επεκτείνετε τη διάρκεια ζωής της μπαταρίας). Το κινητό τηλέφωνο και ο φορτιστής ζεσταίνονται κατά τη διάρκεια της φόρτισης. Αυτό είναι φυσιολογικό.

Αφού ολοκληρωθεί η φόρτιση, αποσυνδέστε το βύσμα από την πρίζα και από το κινητό τηλέφωνο.

ΠΡΟΣΟΧΗ:

- Η φόρτιση πρέπει να πραγματοποιείται σε καλά αεριζόμενο χώρο με θερμοκρασίες μεταξύ -10°C και +45°C. Θα πρέπει να χρησιμοποιήσετε τον παρεχόμενο φορτιστή. Αν χρησιμοποιήσετε άλλο φορτιστή μπορεί να εκτεθείτε σε κίνδυνο και να ακυρωθεί η εγγύηση.
- Αν απενεργοποιηθεί αυτόματα το κινητό τηλέφωνο ή εμφανίζεται η ένδειξη χαμηλής στάθμης μπαταρίας, θα πρέπει να φορτίσετε αμέσως τη μπαταρία. Αν η μπαταρία δεν έχει αδειάσει πριν τη φόρτιση, ο χρόνος φόρτισης μειώνεται.

### 2.3 Σύνδεση σε δίκτυο κινητής τηλεφωνίας

#### 2.3.1 Κάρτα SIM

Πριν χρησιμοποιήσετε το κινητό τηλέφωνό σας θα πρέπει να τοποθετήσετε κάρτα SIM (Subscriber Identity Module) στο κινητό τηλέφωνο. Θα προμηθευτείτε την κάρτα SIM από τον τηλεπικοινωνιακό σας πάροχο.

Στην κάρτα SIM είναι αποθηκευμένες όλες οι πληροφορίες για σύνδεση στο δίκτυο κινητής τηλεφωνίας και μπορείτε να αποθηκεύσετε επαφές με όνομα και τηλέφωνο καθώς και SMS.

Μπορείτε να χρησιμοποιήσετε την κάρτα SIM από το παλιό κινητό τηλέφωνό σας και να την τοποθετήσετε στο νέο σας τηλέφωνο.

Για να αποφύγετε απώλεια πληροφοριών και βλάβες στην κάρτα SIM, μην αγγίξετε τις μεταλλικές επαφές της και θα πρέπει να την τοποθετήσετε μακριά από ηλεκτρικά και μαγνητικά πεδία. Αν έχει υποστεί βλάβη η κάρτα SIM, δεν θα μπορείτε να χρησιμοποιήσετε κανονικά το τηλέφωνο με τη συγκεκριμένη κάρτα.

Προσοχή: Πριν βγάλετε την κάρτα SIM θα πρέπει πρώτα να απενεργοποιήσετε το κινητό σας τηλέφωνο. Δεν θα πρέπει να προσπαθήσετε να ενεργοποιήσετε το τηλέφωνο μέσω εξωτερικής τροφοδοσίας ενώ συνδέετε ή αποσυνδέετε την κάρτα SIM γιατί μπορεί να προκληθεί βλάβη στην κάρτα SIM ή στο τηλέφωνο.

# 2.3.2 Τοποθέτηση κάρτας SIM

Οι μεταλλικές επαφές της κάρτας SIM γδέρνονται πολύ εύκολα. Να είστε προσεκτικοί κατά την τοποθέτηση ή αφαίρεση της κάρτας από το τηλέφωνο.

- Απενεργοποιήστε το τηλέφωνο, αφαιρέστε τη μπαταρία και αποσυνδέστε άλλες πηγές τροφοδοσίας.
- Τοποθετήστε κάρτα SIM στη θύρα κάρτας SIM.
- Αν θέλετε να αφαιρέσετε την κάρτα SIM, παρακαλούμε απενεργοποιήστε πρώτα το τηλέφωνο, αφαιρέστε τη μπαταρία και στη συνέχεια την κάρτα SIM.

#### 2.3.3 Τοποθέτηση κάρτας μνήμης

- Απενεργοποιήστε το κινητό τηλέφωνό σας, αφαιρέστε τη μπαταρία και αποσυνδέστε άλλες εξωτερικές πηγές τροφοδοσίας.
- Τοποθετήστε κάρτα μνήμης T-FLASH.
- Αν θέλετε να αφαιρέσετε την κάρτα μνήμης, αφαιρέστε τη μπαταρία και στη συνέχεια την κάρτα μνήμης.

# 2.3.4 Ενεργοποίηση και απενεργοποίηση του τηλεφώνου

Για να ενεργοποιήσετε ή να απενεργοποιήσετε το τηλέφωνο, παρακαλούμε κρατήστε πατημένο το πλήκτρο **Power (Τροφοδοσίας)**.

Αν ενεργοποιήσετε το τηλέφωνο χωρίς να έχετε τοποθετήσει κάρτα SIM, το τηλέφωνο θα εμφανίσει την ένδειξη "Δεν υπάρχει κάρτα SIM". Αφού τοποθετήσετε κάρτα SIM, το τηλέφωνο θα ελέγξει αυτόματα αν η κάρτα SIM μπορεί να χρησιμοποιηθεί.

Θα εμφανιστούν τα ακόλουθα με τη σειρά:

#### Πληκτρολογήστε κωδικό κλειδώματος τηλεφώνου

Αν έχετε ενεργοποιήσει κωδικό κλειδώματος τηλεφώνου.

#### Πληκτρολογήστε PIN

— Αν η κάρτα SIM απαιτεί κωδικό.

#### Αναζήτηση

 Το τηλέφωνο θα πραγματοποιήσει αναζήτηση για να βρει το κατάλληλο δίκτυο κινητής τηλεφωνίας.

#### 2.3.5 Κωδικός κλειδώματος

Για να αποφευχθεί κακόβουλη χρήση, μπορείτε να θέσετε κωδικό ξεκλειδώματος οθόνης. Κάθε φορά που θα προσπαθείτε να ξεκλειδώσετε την οθόνη θα πρέπει να πληκτρολογείτε τον κωδικό. Έτσι δεν θα μπορούν άλλοι χρήστες να ενεργοποιούν το τηλέφωνο χωρίς την άδειά σας.

- Κρατήστε πατημένο το πλήκτρο power (Τροφοδοσίας) για να ενεργοποιήσετε το τηλέφωνο.
- Πληκτρολογήστε τον κωδικό κλειδώματος οθόνης. Αν κάνετε κάποιο σφάλμα, πιέστε στην ένδειξη "Ι για διαγραφή. Πιέστε "ok" για επιβεβαίωση.

#### 2.3.6 Ξεκλείδωμα κάρτας SIM

Για να αποφύγετε κακόβουλη χρήση, μπορείτε να χρησιμοποιήσετε κωδικό κλειδώματος (PIN) για την κάρτα SIM. Κάθε φορά που θα προσπαθείτε να ξεκλειδώσετε το τηλέφωνο θα πρέπει να πληκτρολογείτε τον κωδικό PIN ώστε να ξεκλειδώνετε την κάρτα SIM. Μπορείτε να απενεργοποιήσετε τον κωδικό της κάρτας SIM αλλά σ' αυτή την περίπτωση δεν θα είστε προστατευμένοι από πιθανή κακόβουλη χρήση.

- Κρατήστε πατημένο το πλήκτρο power (Τροφοδοσίας) για να ενεργοποιήσετε το τηλέφωνο.
- Πληκτρολογήστε τον κωδικό SIM. Αν κάνετε κάποιο σφάλμα, πιέστε στην ένδειξη
   "Im". Πιέστε "ok" για επιβεβαίωση. Για παράδειγμα αν το PIN είναι 1234, πιέστε:
   1234 OK

Αν πληκτρολογήστε λάθος κωδικό ΡΙΝ τρεις φορές, η κάρτα SIM θα κλειδώσει και θα χρειαστεί κωδικός PUK για ξεκλείδωμα.

ΣΗΜΕΙΩΣΗ: Οι καινούριες κάρτες SIM έχουν ήδη κάποιο PIN (από 4 ως 8 ψηφία). Θα πρέπει να αλλάξετε τον αρχικό κωδικό τους το συντομότερο δυνατόν.

#### 2.4 Μέθοδοι χρήσης της οθόνης

Μπορείτε να ακολουθήσετε τις παρακάτω μεθόδους για να ελέγξετε την οθόνη.

Κλικ: Μπορείτε να πιέσετε στην οθόνη για να κάνετε κλικ ώστε να ανοίξετε κάποια εφαρμογή ή να πιέσετε κάποιο πλήκτρο που εμφανίζεται στην οθόνη.

- Κύλιση: Μπορείτε να σύρετε οριζόντια ή κάθετα για κύλιση πάνω κάτω ή δεξιά αριστερά.
- Πίεση και κράτημα: Μπορείτε να πιέσετε και να κρατήσετε πατημένο για να εμφανιστεί το σχετικό διαθέσιμο μενού. Επίσης μπορείτε να τοποθετήσετε συντομεύσεις στην Αρχική Οθόνη.
- Σύρσιμο: Μπορείτε να σύρετε στην οθόνη για να πραγματοποιήσετε κάποιες λειτουργίες.
- Περιστροφή οθόνης: Μπορείτε να περιστρέψετε το τηλέφωνό σας για να περιστραφεί και η οθόνη. Αυτό είναι χρήσιμο σε διάφορες περιπτώσεις π.χ. κατά την πλοήγηση στο Internet, κατά την πληκτρολόγηση κειμένου κ.ά.

### 2.5 Κλείδωμα οθόνης

Η οθόνη κλειδώματος εμφανίζεται παρακάτω.

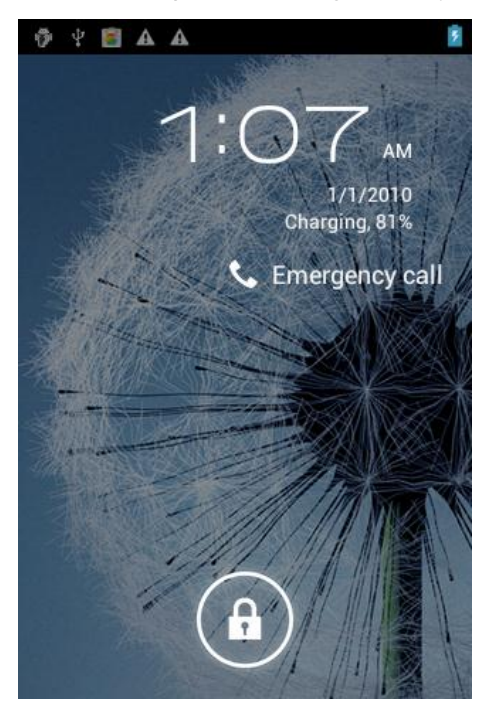

Μπορείτε να προσθέσετε συντομεύσεις για φακέλους, εφαρμογές ή widgets στην οθόνη κλειδώματος. Όταν ενεργοποιείτε την οθόνη μπορείτε να σύρετε οριζόντια για να ανοίξετε την Αρχική Οθόνη ή να σύρετε προς το επιθυμητό εικονίδιο για να ανοίξετε το επιθυμητό περιεχόμενο.

#### 2.5.1 Οθόνες επέκτασης Αρχικής Οθόνης

Μπορείτε να χρησιμοποιήσετε τις οθόνες επέκτασης για να τοποθετήσετε περισσότερες συντομεύσεις, widgets ή φακέλους. Για να δείτε τις οθόνες επέκτασης σύρετε οριζόντια ενώ βρίσκεστε στην Αρχική Οθόνη.

#### 2.5.2 Επιλογή ταπετσαρίας

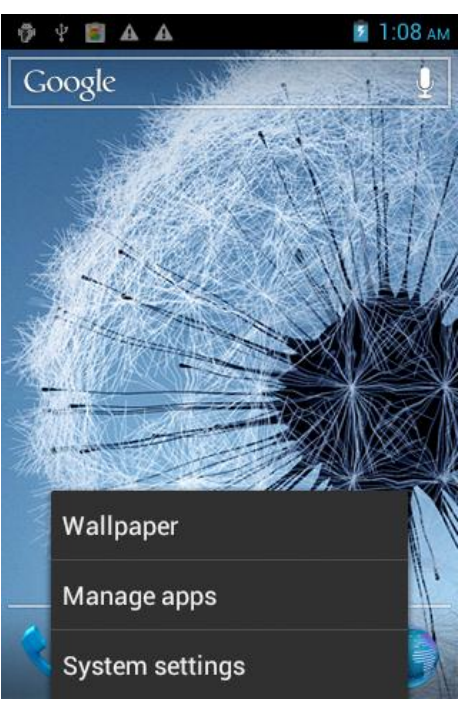

- 1. Πιέστε το πλήκτρο Home για επιστροφή στην Αρχική Οθόνη.
- 2. Πιέστε το πλήκτρο Menu και επιλέξτε Ταπετσαρία.
- 3. Επιλέξτε τη θέση της ταπετσαρίας: Γκαλερί, Ζωντανές Ταπετσαρίες, Ταπετσαρίες.
- 4. Επιλέξτε την επιθυμητή ταπετσαρία.

#### 2.5.3 Προσθήκη στην Αρχική Οθόνη

- 1. Πιέστε το πλήκτρο Home για επιστροφή στην Αρχική Οθόνη.
- 2. Πιέστε το πλήκτρο Menu και επιλέξτε Προσθήκη. Αν έχει γεμίσει η τρέχουσα σελίδα
- δεν θα μπορείτε να προσθέσετε αντικείμενα και τα εικονίδια θα είναι γκρι.
  - 3. Επιλέξτε την επιθυμητή κατηγορία.
  - 4. Επιλέξτε στο επιθυμητό αντικείμενο για προσθήκη.

# 2.5.4 Διαγραφή από την Αρχική Οθόνη

- 1. Πιέστε το πλήκτρο Home για επιστροφή στην Αρχική Οθόνη.
- 2. Κρατήστε πατημένο στο αντικείμενο που θέλετε να διαγράψετε μέχρι να εμφανιστεί

το εικονίδιο " Remove ".

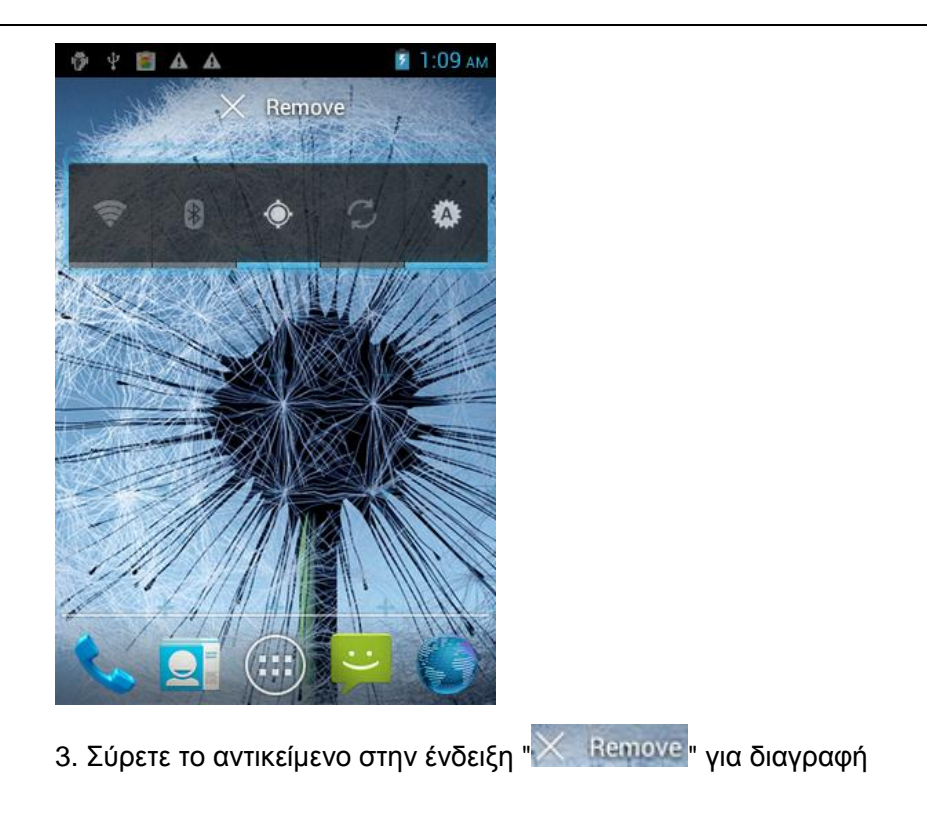

# 3 Λειτουργίες

### **3.1 Επαφές**

Μπορείτε να χρησιμοποιήσετε τη λειτουργία τηλεφωνικού καταλόγου για να αποθηκεύσετε επαφές. Μπορείτε στη συνέχεια να δείτε ή να διαχειριστείτε τις επαφές σας.

**ΣΗΜΕΙΩΣΗ:** Εμφανίζονται και οι επαφές της κάρτας SIM.

#### 3.2 Μηνύματα

Μπορείτε να αποστείλετε ή να λάβετε SMS και MMS μέσω της λειτουργίας μηνυμάτων.

#### 3.3 Προβολή όλων των εφαρμογών

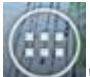

Πιέστε το πλήκτρο Home, και πιέστε "ΜΥΥ για προβολή όλων των εφαρμογών του τηλεφώνου:

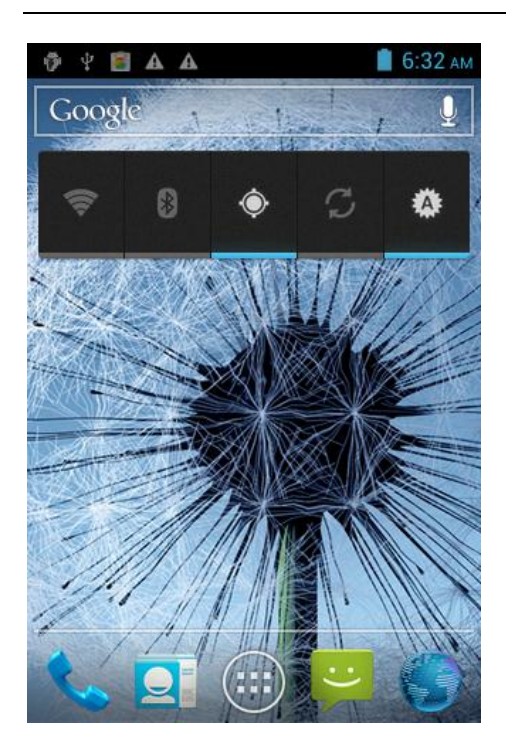

Για επιστροφή στην Αρχική Οθόνη, πιέστε το πλήκτρο Home.

### 3.4 Λειτουργίες τηλεφώνου

#### 3.4.1 Κλήση

Πληκτρολογήστε τον αριθμό τηλεφώνου μαζί με τον κωδικό περιοχής κι επιλέξτε μία από τις κάρτες SIM και πραγματοποιήστε την κλήση. Κατά τη διάρκεια κάποιας κλήσης θα εμφανίζονται οι πληροφορίες κλήσης. Αν θέλετε να πληκτρολογήσετε άλλο αριθμό χρησιμοποιήστε το πληκτρολόγιο. Για διεθνείς κλήσεις, πιέστε το πλήκτρο "0" μέχρι να εμφανιστεί το πρόθεμα διεθνούς κλήσης"+" και στη συνέχεια πληκτρολογήστε τους υπόλοιπους αριθμούς.

#### 3.4.1.1 Ταχεία κλήση

Ενώ βρίσκεστε στο μενού κλήσεων, πιέστε και κρατήστε πατημένα τα πλήκτρα που έχουν αντιστοιχιστεί για ταχεία κλήση (2 ~ 9). Το πλήκτρο 1 προορίζεται για ταχεία κλήση φωνητικού ταχυδρομείου.

1. Πιέστε το πλήκτρο Home και στη συνέχεια πιέστε στο "

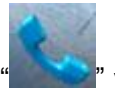

" για να ανοίξετε το

μενού κλήσεων.

2. Πιέστε το πλήκτρο Menu -> Ταχεία κλήση.

- 3. Επιλέξτε το επιθυμητό πλήκτρο.
- 4. Πιέστε για να προσθέσετε αριθμό.

# 3.4.1.2 Κλήση κάποιας επαφής

- 1. Πιέστε το πλήκτρο Home και πιέστε " για να ανοίξετε τις Επαφές.
- Πιέστε το πλήκτρο Menu -> Αναζήτηση για να δείτε τη λίστα επαφών
- Πιέστε στην επιθυμητή επαφή → Επιλέξτε την επιθυμητή κάρτα SIM για κλήση.

#### 3.4.1.3 Κλήση από το Ιστορικό κλήσεων

Οι κλήσεις που πραγματοποιείτε και λαμβάνετε αποθηκεύονται στο Ιστορικό κλήσεων.

- 1. Πιέστε το πλήκτρο Home και πιέστε
- 2. Πιέστε στην καρτέλα Ιστορικό.
- Πιέστε στην επιθυμητή καταχώρηση → Επιλέξτε κάρτα SIM για κλήση.

### 3.4.1.4 Κλήση μέσω κάποιου μηνύματος

1. Πιέστε το πλήκτρο Home και στη συνέχεια " για να ανοίξετε τη λίστα με τα

μηνύματα.

- 2. Πιέστε για επιλογή και άνοιγμα κάποιου μηνύματος ή συνομιλίας.
- 3. Πιέστε στο επιθυμητό μήνυμα. Αν το μήνυμα περιέχει αριθμούς, μπορείτε να

πιέσετε στον επιθυμητό για κλήση. Στη συνέχεια πιέστε " " νια κλήση.

#### 3.4.1.5 Επείγουσες κλήσεις

Είτε έχετε τοποθετήσει κάρτα SIM είτε όχι, μπορείτε να πραγματοποιήσετε επείγουσες κλήσεις. Για παράδειγμα, μπορείτε να κάνετε κλήση του αριθμού 112.

# 3.4.1.6 Απάντηση σε κάποια κλήση

" προς τα δεξιά για απάντηση. Αν έχετε Όταν λάβετε κάποια κλήση, σύρετε το " συνδέσει ακουστικά, μπορείτε να χρησιμοποιήσετε το πλήκτρο απάντησης στο ακουστικό για απάντηση στην κλήση.

# 3.4.1.7 Απόρριψη και Τερματισμός κλήσης

Όταν λάβετε κάποια κλήση, σύρετε το" προς τα αριστερά για απόρριψη της

κλήσης. Κατά τη διάρκεια κάποιας κλήσης, πιέστε στο για τερματισμό της τρέχουσας κλήσης.

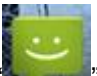

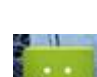

για να ανοίξετε το μενού κλήσεων.

#### 3.4.1.8 Επιλογές κλήσεων

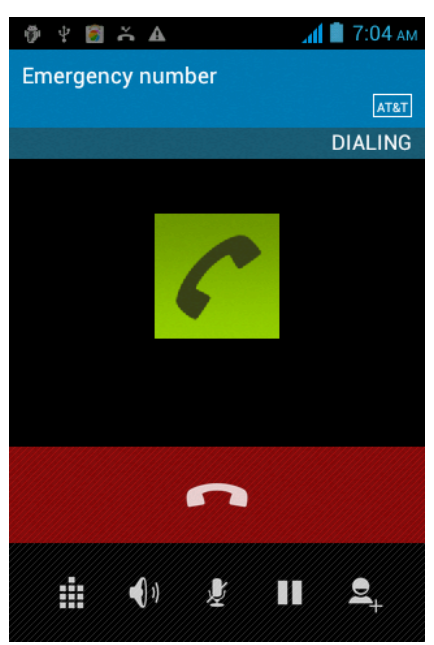

Ενώ συνομιλείτε, μπορείτε να κάνετε τις ακόλουθες επιλογές:

■ Σιγή

Για να μην ακούγεται η φωνή σας στο συνομιλητή.

■ Αναμονή

Για να θέσετε κάποια κλήση σε αναμονή.

- Ακύρωση αναμονής\* Συνέχεια της κλήσης.
- Ηχείο

Ενεργοποίηση/ απενεργοποίηση ανοιχτής ακρόασης.

- Επαφές
   Είσοδος στο μενού επαφών.
- Προσθήκη κλήσης
   Προσθήκη νέας κλήσης.
- Πληκτρολόγιο
   Έναρξη νέας κλήσης.
- Τερματισμός κλήσης
   Τερματισμός της τρέχουσας κλήσης.

#### 3.5 Χρήση της κάρτας μνήμης του κινητού τηλεφώνου ως USB disk

Για μεταφορά αρχείων μέσω της κάρτας μνήμης του τηλεφώνου, θα πρέπει να επιλέξετε λειτουργία ως USB disk όταν συνδέσετε το τηλέφωνο σε υπολογιστή.

# 3.5.1 Μέθοδος επιλογής λειτουργίας ως USB disk

1. Χρησιμοποιήστε καλώδιο USB για σύνδεση του τηλεφώνου με τον υπολογιστή. Η μπάρα κατάστασης εμφανίζει το σχετικό εικονίδιο ειδοποίησης.

2. Ανοίξτε τη μπάρα κατάστασης.

3. Πιέστε στο εικονίδιο "Συνδέθηκε USB" και στη συνέχεια πιέστε "Ενεργοποίηση αποθηκευτικού χώρου USB".

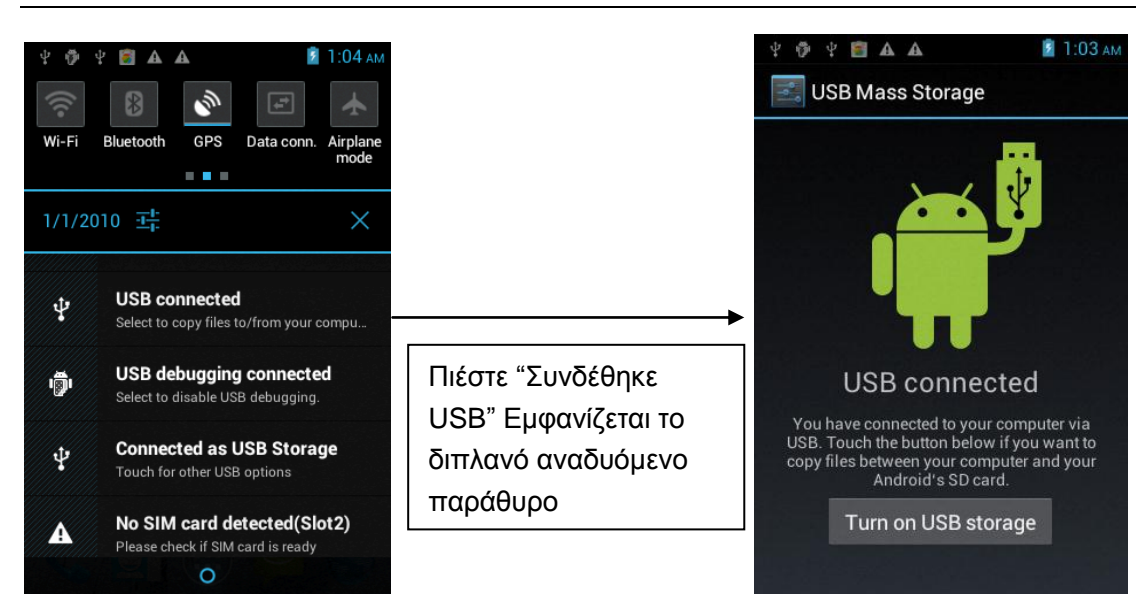

ΣΗΜΕΙΩΣΗ: Κατά τη σύνδεση με υπολογιστή με την παραπάνω μέθοδο, το τηλέφωνο δεν θα αναγνωρίζει την κάρτα μνήμης και δεν θα μπορείτε να χρησιμοποιήσετε κάποιες από τις εφαρμογές του όπως η Κάμερα.

#### 3.5.2 Αποσύνδεση USB disk από τον υπολογιστή

Ακολουθεί η μέθοδος αποσύνδεσης. Ανατρέξτε στην παρακάτω εικόνα.

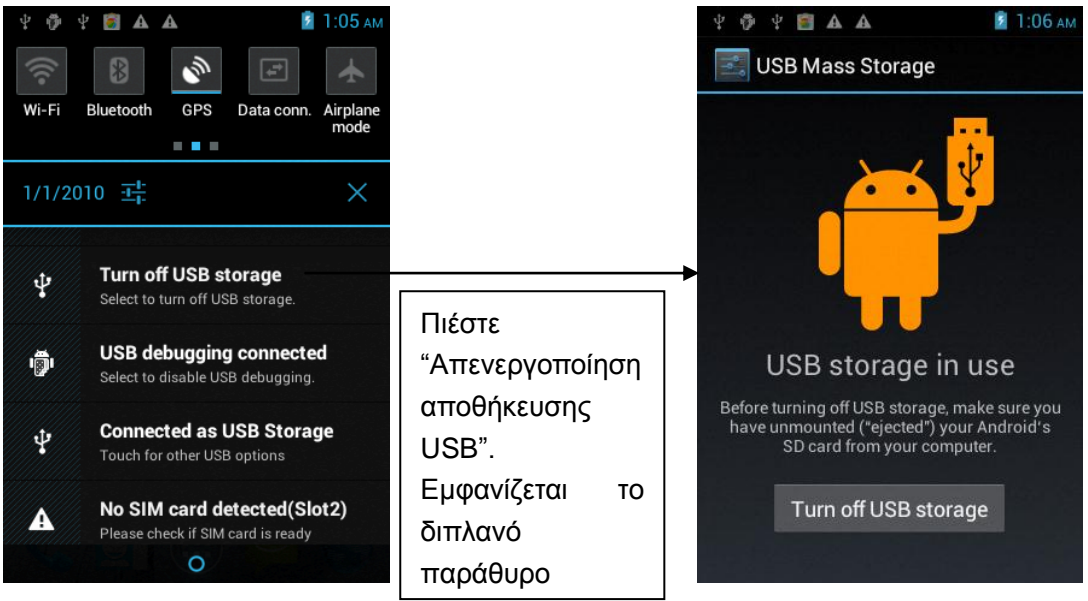

#### 3.6 WLAN

Μπορείτε να έχετε πρόσβαση σε ασύρματο δίκτυο WLAN σε απόσταση μέχρι 100 μέτρων. Αν θέλετε να χρησιμοποιήσετε ασύρματο δίκτυο WLAN στο τηλέφωνό σας θα πρέπει πρώτα να συνδεθείτε σ' αυτό (ή στα λεγόμενα "hot spots").

ΣΗΜΕΙΩΣΗ: Η διαθεσιμότητα ασύρματου σήματος WLAN εξαρτάται από την ποσότητα των σημείων πρόσβασης, τη δομή του δικτύου και την απόσταση.

#### 3.6.1 Ενεργοποίηση WLAN και σύνδεση σε ασύρματο δίκτυο

1. Πιέστε το πλήκτρο Home και στη συνέχεια Settings -> Ασύρματο & Δίκτυα.

2. Επιλέξτε το κουτάκι WLAN για να ενεργοποιήσετε το Wi-Fi. Το τηλέφωνο αναζητά αυτόματα τα διαθέσιμα ασύρματα δίκτυα.

3. Πιέστε στις ρυθμίσεις Wi-Fi. Θα εμφανιστεί η λίστα με τα διαθέσιμα ασύρματα δίκτυα. Βρείτε το επιθυμητό δίκτυο και θα δείτε τις ρυθμίσεις ασφαλείας του (ανοιχτό ή με κρυπτογράφηση WEP, WPA/WPA2). Αν υπάρχει διαθέσιμο ανοιχτό δίκτυο, θα εμφανιστεί

το εικονίδιο (

4. Πιέστε στο επιθυμητό ασύρματο δίκτυο WLAN για σύνδεση. Αν είναι ανοιχτό, θα συνδεθείτε αμέσως. Αν είναι κρυπτογραφημένο με WEP, WPA/WPA2, θα πρέπει πρώτα να πληκτρολογήσετε το σωστό κωδικό και στη συνέχεια να συνδεθείτε.

ΣΗΜΕΙΩΣΗ: Αν το τηλέφωνο είναι συνδεδεμένο σε ασύρματο δίκτυο θα εμφανιστεί το

εικονίδιο WLAN () στη μπάρα κατάστασης και θα εμφανίζεται η ισχύς του σήματος (ανάβουν οι ζώνες του εικονιδίου). Αν πιέσετε στο όνομα του ασύρματου δικτύου αφού έχετε συνδεθεί σ' αυτό, θα εμφανιστεί η κατάσταση, η ταχύτητα, η ισχύς του σήματος, η διεύθυνση IP και άλλα στοιχεία. Αν θέλετε να διαγράψετε κάποιο δίκτυο από τη λίστα, αγγίξτε στο «Να μην αποθηκευτεί. Αν θελήσετε να συνδεθείτε στο ίδιο δίκτυο μελλοντικά, θα πρέπει να πραγματοποιήσετε από την αρχή της ρυθμίσεις.

Αφού συνδεθείτε σε κάποιο ασύρματο δίκτυο και αποσυνδεθείτε, την επόμενη φορά δεν θα χρειαστεί να πληκτρολογήσετε και πάλι τον κωδικό. Το τηλέφωνο θα πραγματοποιήσει αυτόματα τα βήματα που απαιτούνται για τη σύνδεση στο δίκτυο WLAN.

#### 3.6.2 Σύνδεση σε άλλα ασύρματα δίκτυα

- 1. Αγγίξτε το επιθυμητό δίκτυο WLAN από τη λίστα με τα δίκτυα WLAN.
- 2. Στη συνέχεια θα συνδεθείτε στο επιλεγμένο δίκτυο WLAN.

**ΣΗΜΕΙΩΣΗ:** Επιπλέον, μπορείτε να χρησιμοποιήσετε το τηλέφωνό σας για σύνδεση στο Internet μέσω GPRS. Μπορείτε να διαχειριστείτε τη συνδεσιμότητα μέσω GPRS μέσω της επιλογής "Ρυθμίσεις -> Διαχείριση κάρτας SIM -> Σύνδεση δεδομένων". Αγγίξτε στην ένδειξη "Σύνδεση Δεδομένων" για να κλείσετε την τρέχουσα σύνδεση δεδομένων της κάρτας SIM.

#### 3.7 Bluetooth

# 3.7.1 Ενεργοποίηση του Bluetooth και ρύθμιση του τηλεφώνου ώστε να είναι ανιχνεύσιμο

Settinge

1. Πιέστε το πλήκτρο Home και στη συνέχεια 🛽

2. Πιέστε στο "Ασύρματο & Δίκτυα". Στη συνέχεια επιλέξτε το κουτάκι "Bluetooth" για να ενεργοποιήσετε το Bluetooth. Το τηλέφωνο πραγματοποιεί αυτόματα αναζήτηση για άλλες συσκευές. Εμφανίζεται το εικονίδιο Bluetooth (<sup>26</sup>) στη μπάρα κατάστασης. Πιέστε "Αναζήτηση συσκευών" για να ξεκινήσετε την αναζήτηση για συσκευές που είναι εντός εμβέλειας.

3. Αγγίξτε τις ρυθμίσεις Bluetooth. Θα εμφανιστούν στη λίστα όλες οι συσκευές Bluetooth.

(Επιλέξτε αν θέλετε το τηλέφωνό σας είναι ορατό σε άλλες συσκευές Bluetooth).

Σημαντικό: Το τηλέφωνο θα παραμείνει ανιχνεύσιμο για χρονικό διάστημα δύο λεπτών το πολύ.

# 3.7.2 Σύνδεση με άλλες συσκευές Bluetooth

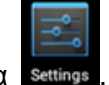

1. Πιέστε το πλήκτρο Home και στη συνέχεια 🔤

2. Πιέστε στο "Ασύρματο & Δίκτυα" -> Ρυθμίσεις. Στη συνέχεια επιλέξτε το κουτάκι "Bluetooth" για να ενεργοποιήσετε το Bluetooth. Το τηλέφωνο πραγματοποιεί αυτόματα αναζήτηση για άλλες συσκευές . Πιέστε στην επιθυμητή συσκευή Bluetooth στη λίστα.

Συμβουλές:

- Αν δεν μπορείτε να δείτε την επιθυμητή συσκευή στη λίστα, πιέστε στο "Αναζήτηση συσκευών" για νέα αναζήτηση.
- Παρακαλούμε βεβαιωθείτε ότι η άλλη συσκευή είναι ρυθμισμένη ώστε να είναι ορατή.
- 3) Για ακουστικά, πιέστε για σύνδεση.

# ΣΗΜΕΙΩΣΗ:

Για τις περισσότερες συσκευές Bluetooth, ο κωδικός σύνδεσης είναι "0000".Η κατάσταση σύνδεσης εμφανίζεται στη λίστα δίπλα στο όνομα κάθε συσκευής Bluetooth. Αφού κάνετε

σύνδεση με συσκευή Bluetooth, θα εμφανιστεί το εικονίδιο Bluetooth () στη μπάρα κατάστασης. Μπορείτε να ξεκινήσετε τη χρήση των ακουστικών ή να απαντήσετε στο τηλέφωνο.

# 3.7.3 Διακοπή σύνδεσης ακουστικών Bluetooth

1. Πιέστε το πλήκτρο Home και στη συνέχεια Settings -> Ρυθμίσεις Bluetooth.

2. Στη λίστα συσκευών Bluetooth, πιέστε και κρατήστε πατημένο για σύνδεση με ακουστικά.

3. Κρατήστε πατημένο και επιλέξτε "Αποσύνδεση & ακύρωση ζεύξης".

# 4 Μέθοδοι πληκτρολόγησης

# 4.1 Εισαγωγή στη χρήση του εικονικού πληκτρολογίου

Αυτό το κινητό τηλέφωνο υποστηρίζει πολλές διαφορετικές μεθόδους πληκτρολόγησης, ανάλογα με τη γλώσσα.

Το τηλέφωνό σας υποστηρίζει πληκτρολόγιο Android και πληκτρολόγιο Greek Input.

Μπείτε στο μενού πληκτρολόγησης κειμένου πιέζοντας σε κάποιο σχετικό κουτάκι εισαγωγής κειμένου. Κρατήστε πατημένο στο κουτάκι εισαγωγής κειμένου για να εμφανιστεί ένα μενού επιλογής μεθόδου πληκτρολόγησης.

Προειδοποίηση: Το εικονικό πληκτρολόγιο αλλάζει εμφάνιση ανάλογα με την έκδοση του λογισμικού σας.

4.1.1 Μέθοδος πληκτρολόγησης Google

Πληκτρολόγιο Αγγλικών:

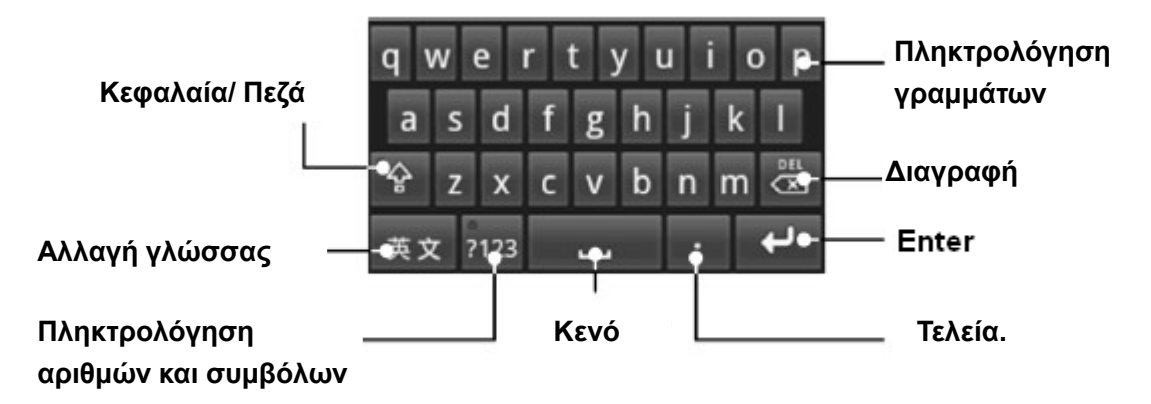

4.1.2 Πληκτρολόγιο Android

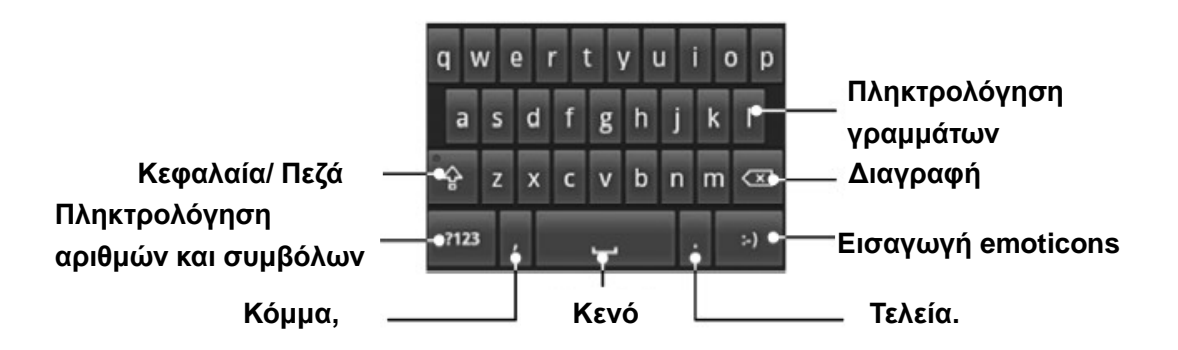

# 5 Εφαρμογές

- Σε όλα τα μενού, πιέστε στο επιθυμητό εικονίδιο για είσοδο
- Πιέστε το πλήκτρο Home για επιστροφή στην Αρχική Οθόνη.

#### 5.1 Κλήση

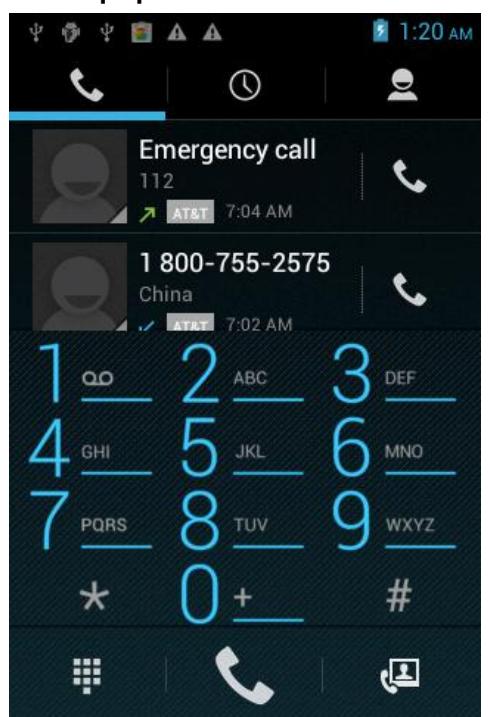

Πιέστε στους επιθυμητούς αριθμούς, πιέστε στο "🚾 για διαγραφή ενός αριθμού,

κρατήστε πατημένο το "<sup>[</sup> για διαγραφή όλων των αριθμών. Πιέστε "<sup>[</sup> για κλήση. Πιέστε στο πλήκτρο menu για να δείτε περισσότερες επιλογές όπως Κλήση ΙΡ, Προσθήκη στις επαφές κ.ά.

#### 5.2 Επαφές

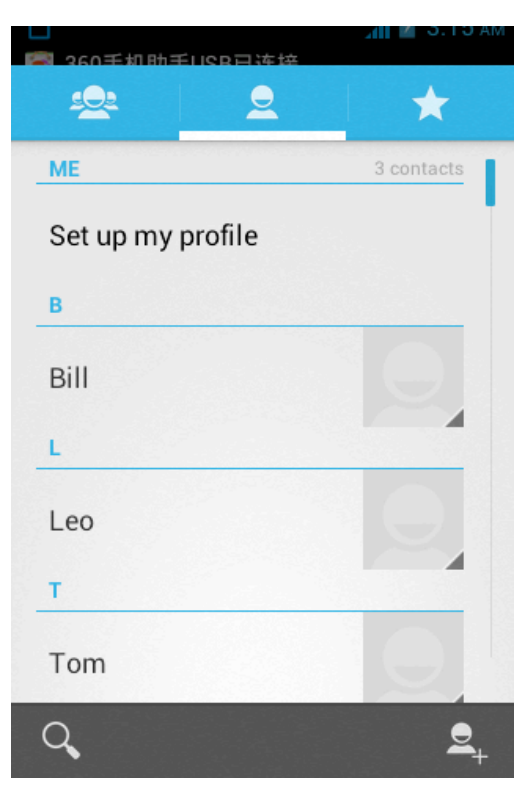

Πιέστε στις Επαφές για προβολή ή διαχείρισή τους.

#### 5.2.1 Προβολή επαφών

Αγγίξτε το εικονίδιο " <sup>2</sup> " και στη συνέχεια αγγίξτε στην επιθυμητή επαφή. Οι επαφές μπαίνουν σε αλφαβητική σειρά και μπορείτε να δείτε τις λεπτομέρειές τους. **ΣΗΜΕΙΩΣΗ:** Μπορείτε να αγγίξετε το αστεράκι στην άκρη της επαφής για αποθήκευση η ακύρωση των επαφών από τα αγαπημένα.

Αγγίξτε το εικονίδιο " για είσοδο στις Αγαπημένες επαφές. Ενώ βλέπετε τις επαφές, αγγίξτε το αστεράκι για να επισημάνετε τις επαφές ως αγαπημένες.

#### 5.2.2 Αναζήτηση

Πιέστε στο " για να μπείτε στην οθόνη αναζήτησης επαφών. Τα αποτελέσματα της αναζήτησης εμφανίζονται κάτω από το κουτάκι αναζήτησης εφόσον ταιριάζει ολόκληρο το όνομα ή μέρος του με τους χαρακτήρες που πληκτρολογήσατε. Πιέστε για προβολή της επιθυμητής επαφής.

#### 5.2.3 Νέα επαφή

Επαφές -> Menu ή πιέστε "-> Νέα επαφή. Στη συνέχεια θα μπείτε στην οθόνη δημιουργίας επαφής. Πληκτρολογήστε τις πληροφορίες της νέας επαφής όπως το όνομα, ο αριθμός, η διεύθυνση και άλλα. Για να προσθέσετε περισσότερα αντικείμενα, αγγίξτε το εικονίδιο "Add another field ". Αφού πληκτρολογήσετε τις πληροφορίες, πιέστε Τέλος.

### ΣΗΜΕΙΩΣΗ:

1. Αγγίξτε στο πεδίο φωτογραφία για να προσθέσετε κάποια φωτογραφία για την επαφή σας.

2. Μπορείτε να προσθέσετε πολλούς αριθμούς τηλεφώνου, διευθύνσεις e-mail κ.ά.

# 5.2.4 Διαγραφή επαφής

Πιέστε και κρατήστε πατημένο στην επαφή που θέλετε να διαγράψετε -> **Διαγραφή** επαφής, ή μπείτε στην οθόνη εισαγωγής Λεπτομερειών. Πιέστε MENU και στη συνέχεια Διαγραφή επαφής για να διαγράψετε την επαφή.

**ΣΗΜΕΙΩΣΗ:** Αγγίξτε και κρατήστε πατημένη την επαφή για εμφάνιση του σχετικού μενού επιλογών: Προβολή Επαφής, Κλήση επαφής, Αποστολή επαφής, Προσθήκη στα αγαπημένα, Επεξεργασία επαφής και Διαγραφή επαφής.

# 5.2.5 Ομάδες

Πιέστε Menu -> Ομάδες.

- 1. Προσθήκη ομάδας: Προσαρμοσμένη ομάδα
- 2. Προβολή ομάδας: Πιέστε στην ομάδα που θέλετε να προβάλλετε.

# 5.2.6 Ταχεία κλήση

- 1. Πιέστε Menu -> Ταχεία κλήση.
- 2. Επιλέξτε την επιθυμητή επαφή για ταχεία κλήση.
- 3. Πιέστε για προσθήκη του αριθμού ταχείας κλήσης.

Μπορείτε επίσης να κρατήσετε πατημένη κάποια επαφή και να επιλέξετε Ταχεία Κλήση.

# 5.2.7 Περισσότερα

1. Πιέστε το πλήκτρο Menu -> Περισσότερα.

2. Μπορείτε να επιλέξετε εισαγωγή/ εξαγωγή, να προβάλλετε πληροφορίες, να διαμοιραστείτε επαφές κ.ά.

# 5.3 Browser

Μέσω του web browser, μπορείτε να πλοηγηθείτε ελεύθερα στο Internet. Για να γίνει αυτό θα πρέπει να είστε συνδεδεμένοι σε ασύρματο δίκτυο ή σε δίκτυο δεδομένων κινητής τηλεφωνίας. Για λεπτομέρειες, επικοινωνήστε με τον τηλεπικοινωνιακό σας πάροχο.

# 5.3.1 Άνοιγμα του Browser

Πιέστε στο εικονίδιο Browser για να ανοίξετε τον web browser. Θα εμφανιστεί η ακόλουθη οθόνη:

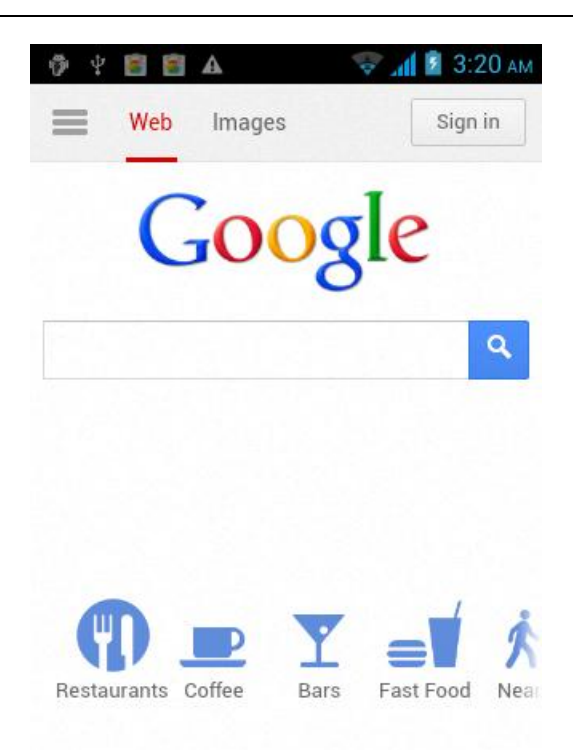

Ενώ βρίσκεστε στον browser, μπορείτε να ανοίξετε κάποια σελίδα χρησιμοποιώντας κάποια από τις ακόλουθες μεθόδους:

1. Πιέστε στη μπάρα διευθύνσεων του browser και πληκτρολογήστε τη διεύθυνση της σελίδας. Πιέστε Enter.

2. Αγγίξτε το πλήκτρο menu-> Σελιδοδείκτες για να ανοίξετε τους σελιδοδείκτες ή πιέστε στην ετικέτα Πρόσφατων σελίδων/ Ιστορικού για να ανοίξετε άλλες σελίδες.

#### 5.4 Email

Μπορείτε να πληκτρολογήσετε τη διεύθυνση E-mail σας και τον κωδικό εισόδου (login), να επιλέξετε το πρωτόκολλο επικοινωνίας, να επιλέξετε το λογαριασμό δεδομένων [Μέσω τοπικού δικτύου ή κάρτας SIM για σύνδεση με το E-mail]. Επίσης μπορείτε να ρυθμίσετε το διακομιστή λήψης και αποστολής, να επεξεργαστείτε το εμφανιζόμενο όνομα [το αρχικό όνομα εμφανίζεται αυτόματα], και να αποθηκεύσετε. Στη συνέχεια θα μπορείτε να μπείτε στην εφαρμογή email για αποστολή και λήψη.

**Σημείωση:** Τα πρωτόκολλα επικοινωνίας διαφέρουν από λογαριασμό σε λογαριασμό. Αν επιλέξετε λάθος πρωτόκολλο ενδέχεται να μην μπορείτε να λάβετε και να αποστείλετε E-mail.

#### 5.4.1 Για να ανοίξετε την εφαρμογή Email

Αγγίξτε το εικονίδιο E-mail στην Αρχική Οθόνη.

#### 5.4.2 Για να δημιουργήσετε λογαριασμό Email

Πιέστε στο εικονίδιο "Email", για να μπείτε στη σελίδα ρύθμισης Email. Αγγίξτε το βέλος πάνω αριστερά στην οθόνη αν θέλετε να επιστρέψετε στην Αρχική Οθόνη. Πληκτρολογήστε τη διεύθυνση E-mail και τον κωδικό εισόδου. Ο λογαριασμός σας είναι έτοιμος. Πιέστε Τέλος για δοκιμή των ρυθμίσεων. Αν θέλετε να δημιουργήσετε και άλλο λογαριασμό e-mail, αγγίξτε το πλήκτρο "Menu" -> Προσθήκη λογαριασμού και

πληκτρολογήστε τη διεύθυνση E-mail και τον κωδικό εισόδου (Μπορείτε επίσης να πιέσετε στο εικονίδιο «+» πάνω αριστερά στην οθόνη για προσθήκη λογαριασμού Email. Αφού πληκτρολογήσετε τα στοιχεία, μπορείτε να επιλέξετε ->Αποστολή email για αποστολή email από τον πρώτο λογαριασμό.

**Σημείωση:** Αν το είδος λογαριασμού e-mail δεν είναι στη βάση δεδομένων του τηλεφώνου, θα σας ζητηθεί να πληκτρολογήσετε χειροκίνητα τα στοιχεία του λογαριασμού όπως ο διακομιστής, το πρωτόκολλο κ.ά.

## 5.4.3 Δημιουργία και αποστολή e-mail

1. Πιέστε το πλήκτρο Menu -> E-mail.

2. Ενώ βρίσκεστε στα Εισερχόμενα, πιέστε Menu ->"Σύνθεση ".

3. Καταχωρήστε την επιθυμητή επαφή στο πεδίο "Προς". Θα εμφανιστούν τα σχετικά αποτελέσματα. Πιέστε για προσθήκη ως παραλήπτη. Αν απαιτείται αποστολή Email σε πολλές επαφές, παρακαλούμε χρησιμοποιήστε το Αγγλικό σύμβολο ";" για να διαχωρίσετε τις διευθύνσεις των παραληπτών.

**Σημείωση:** Αν θέλετε να κοινοποιήσετε το e-mail απλά ή ιδιαιτέρως και σε άλλους παραλήπτες, πιέστε το πλήκτρο MENU και στη συνέχεια πιέστε Προσθ. κοιν. / Κρυφ. Κοιν.

4. Εισάγετε το θέμα του e-mail.

5. Συνθέστε το e-mail σας.

Για προσθήκη επισυνάψεων, παρακαλούμε πιέστε Επισύναψη και στη συνέχεια κάντε κάποια από τις ακόλουθες επιλογές:

- Εικόνα: Επιλέξτε κάποια από τις εικόνες ή επιλέξτε κάποια από τις φωτογραφίες που έχετε τραβήξει.
- Βίντεο: Επιλέξτε κάποιο βίντεο που έχετε τραβήξει ή κάποιο βίντεο που είναι αποθηκευμένο στην κάρτα μνήμης.
- Ήχος: Επιλέξτε κάποια ηχογράφηση ή κάποιο αρχείο μουσικής για επισύναψη.

6. Πιέστε Αποστολή για αποστολή του E-mail.

**Σημείωση:** Για να αποθηκεύσετε το E-mail στα πρόχειρα, πιέστε "Αποθήκευση ως πρόχειρο" και θα αποθηκευτεί αυτόματα.

# 5.4.4 Διαγραφή E-mail

1. Ενώ προβάλλονται τα e-mail, πιέστε και κρατήστε πατημένο για να εμφανιστεί το σχετικό αναδυόμενο μενού. Επιλέξτε Διαγραφή.

2. Μπορείτε επίσης να ανοίξετε το επιθυμητό e-mail, και να πιέσετε στο εικονίδιο Διαγραφή πάνω δεξιά στην οθόνη. Επιβεβαιώστε και το e-mail θα διαγραφεί.

#### 5.4.5 Για διαγραφή ή επεξεργασία του λογαριασμού e-mail

1. Ανοίξτε την εφαρμογή e-mail, πιέστε το πλήκτρο "MENU" και μεταβείτε στη λίστα με τους λογαριασμούς e-mail.

 Διαγραφή λογαριασμού e-mail. Αγγίξτε και κρατήστε πατημένο το λογαριασμό e-mail που θέλετε να διαγράψετε και πιέστε στην επιλογή διαγραφής στο αναδυόμενο μενού.
 Όταν σας ζητηθεί να επιβεβαιώσετε την επιλογή σας, πιέστε OK.

3. Για επεξεργασία λογαριασμών e-mail: Αγγίξτε το λογαριασμό που θέλετε να επεξεργαστείτε, πιέστε "MENU" και στη συνέχεια πιέστε Ρυθμίσεις λογαριασμού για να

μπείτε στις ρυθμίσεις του λογαριασμού.

Μπορείτε να επιλέξετε κάποια από τις ακόλουθες ρυθμίσεις:

Ρυθμίσεις λογαριασμού

Μπορείτε να αλλάξετε κάποιες ρυθμίσεις του λογαριασμού E-mail όπως όνομα, διεύθυνση email, κωδικός κ.ά.

Ειδοποίηση Email

Ρύθμιση ειδοποιήσεων email και ήχων ειδοποίησης email.

Συχνότητα ελέγχου εισερχομένων

Επιλέξτε τη συχνότητα ελέγχου των E-mail.

#### 5.5 Μηνύματα

Πιέστε στα μηνύματα για να μπορέσετε να λάβετε ή να αποστείλετε SMS και MMS.

#### 5.5.1 Αποστολή SMS

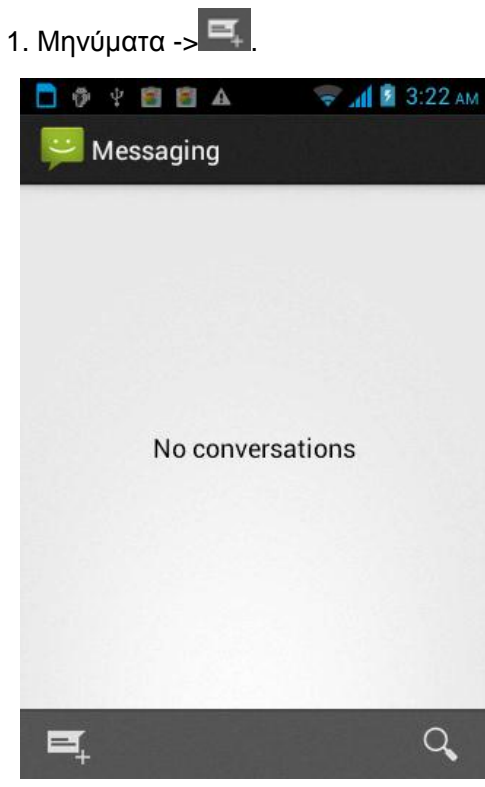

 Στο πεδίο παραλήπτη, πληκτρολογήστε το όνομα παραλήπτη. Μπορείτε να πιέσετε " , για να προσθέσετε κάποια από τις επαφές σας στους παραλήπτες.

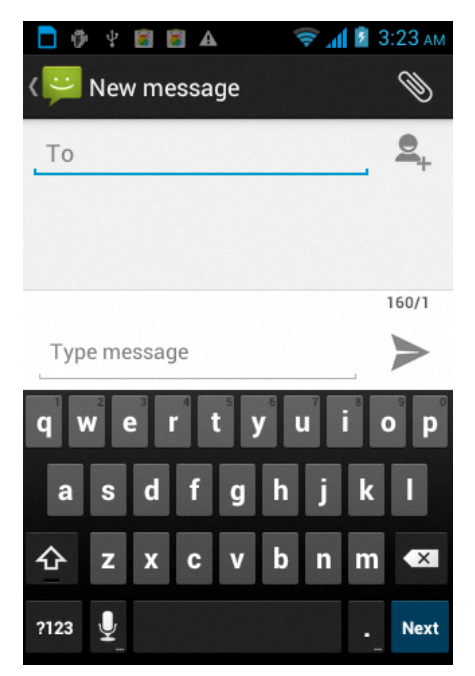

- 3. Πιέστε στο πεδίο πληκτρολόγησης και πληκτρολογήστε το μήνυμά σας.
- 4. Πιέστε Αποστολή.
- 5. Επιλέξτε κάρτα SIM.

#### 5.5.2 Αποστολή MMS

- 1. Μηνύματα -> 🛋
- 2. Στο πεδίο παραλήπτη, πληκτρολογήστε το όνομα παραλήπτη. Μπορείτε να πιέσετε

" 🔍 για να προσθέσετε κάποια από τις επαφές σας στους παραλήπτες.

3. Πιέστε menu ->Προσθήκη αντικειμένου και πληκτρολογήστε το θέμα του MMS.

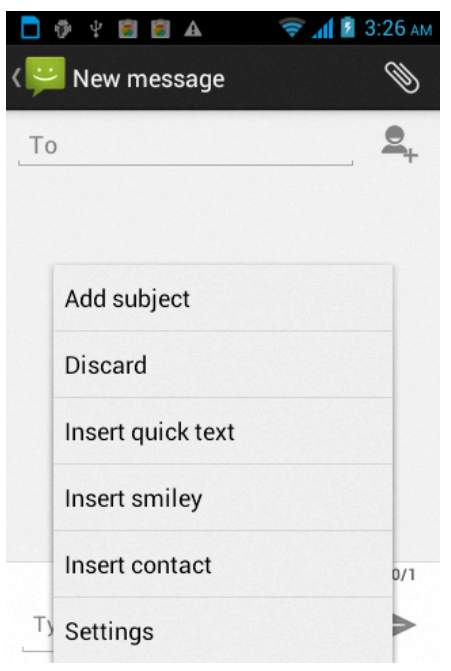

Συμβουλή: Το αντικείμενο που θα προσθέσετε μετατρέπεται αυτόματα σε κατάλληλη μορφή για αποστολή μέσω MMS. Επίσης μπορείτε να διαγράψετε το θέμα, τα συνημμένα

κ.ά. Αν διαγράψετε τα συνημμένα, το MMS θα μετατραπεί αυτόματα σε μήνυμα κειμένου.
4. Παρακαλούμε πιέστε στο πεδίο πληκτρολόγησης και πληκτρολογήστε το περιεχόμενο του MMS.

5. Πιέστε" 🔊 -> Επισύναψη και επιλέξτε κάποια εικόνα, βίντεο ή αρχείο ήχου.

Μπορείτε επίσης να επιλέξετε κάποιο slideshow για επισύναψη στο MMS. 6. Πιέστε Αποστολή.

#### 5.5.3 Πληροφορίες διαχείρισης μηνυμάτων

#### 5.5.3.1 Απάντηση σε μήνυμα

1. Ενώ είναι ανοιχτό το μήνυμα, επιλέξτε απάντηση από το μενού.

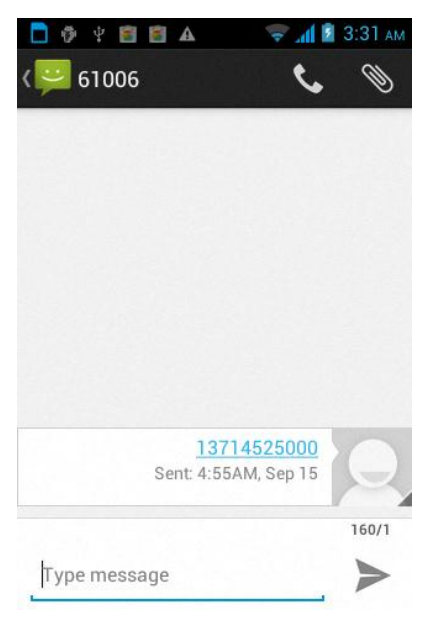

- 2. Πιέστε στο πεδίο πληκτρολόγησης για να γράψετε την απάντησή σας.
- 3. Πιέστε " > " για αποστολή.

#### 5.5.3.2 Διαγραφή μηνύματος

- 1. Ενώ είναι ανοιχτό το μήνυμα, επιλέξτε διαγραφή από το μενού.
- 2. Πιέστε το πλήκτρο menu -> διαγραφή.

| A 🗐 🖗 🖞 🗐 🗛       | s al B | 3:33 AM |
|-------------------|--------|---------|
| 61006             | C.     | Ø       |
| Video Call        |        |         |
| Add subject       |        |         |
| Delete messages   |        |         |
| Insert quick text |        |         |
| Insert smiley     |        |         |
| Insert contact    |        | D       |
| Add to Contacts   |        | 0/1     |
| 下) Settings       |        | >       |

3. Πιέστε για διαγραφή κειμένου ή συζήτησης.

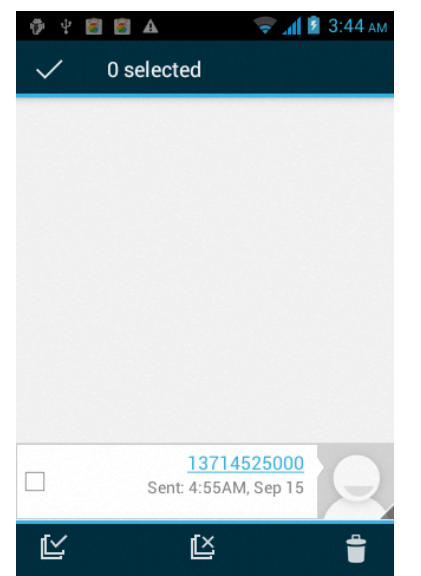

Συμβουλή: Αφού επιλέξετε διαγραφή μπορείτε στη συνέχεια να επιλέξετε κάποιο e-mail ή συζήτηση για διαγραφή.

#### 5.5.4 Ρυθμίσεις μηνύματος

Ενώ βρίσκεστε στα μηνύματα, πιέστε Menu -> ρυθμίσεις για να κάνετε ρυθμίσεις μηνυμάτων.

#### 5.6 Ρυθμίσεις

#### 5.6.1 Διαχείριση SIM

- Πληροφορίες SIM: Επιλέξτε ενεργοποίηση ή απενεργοποίηση των πληροφοριών της κάρτας SIM.
- Προεπιλογή: Χρήση της κάρτας SIM ως προεπιλογή για κλήσεις, μηνύματα και σύνδεση δεδομένων.
- Γενικές ρυθμίσεις: Επιλογή roaming, επαφών και άλλων ρυθμίσεων της κάρτας SIM.

## 5.6.2 Ασύρματο & Δίκτυα

- Λειτουργία πτήσης: Ενεργοποίηση ή απενεργοποίηση όλων των ασύρματων συνδέσεων.
- Wi-Fi: Επιλέξτε ενεργοποίηση ή απενεργοποίηση.
- Ρυθμίσεις Wi-Fi: Ρύθμιση και διαχείριση των σημείων πρόσβασης κ.ά.
- Ρυθμίσεις Wi-Fi Direct: Ρύθμιση και διαχείριση του WLAN Direct.
- Bluetooth: Ενεργοποίηση/ απενεργοποίηση Bluetooth.
- Ρυθμίσεις Bluetooth: Διαχείριση σύνδεσης, ορισμός ονόματος συσκευής κ.ά.
- Προσ. και φορητό σημ. πρόσβ.: Μεταφορά δεδομένων πρόσβασης μέσω USB ή χρήση ως φορητό σημείο πρόσβασης.
- Ρυθμίσεις VPN: Ρύθμιση και διαχείριση εικονικού ιδιωτικού δικτύου.
- Δίκτυα κινητής τηλεφωνίας: Για να δείτε τη χρήση δεδομένων, να ρυθμίσετε το όνομα του σημείου πρόσβασης, της εταιρείας κ.ά.
- Ενεργοποίηση δεδομένων GPRS: Για να μεταφέρονται δεδομένα μέσω USB.

### 5.6.3 Κλήση

- Φωνητική κλήση
- Κλήση ΙΡ
- Άλλες ρυθμίσεις:

#### 5.6.4 Προφίλ ήχου

- Κανονικό
- Αθόρυβο
- Συνάντηση
- Εξωτερικός χώρος

#### 5.6.5 Προβολή

- Ταπετσαρία: Επιλογή της ταπετσαρίας
- Φωτεινότητα: Ρύθμιση της φωτεινότητας
- Αυτόματη περιστροφή οθόνης: Ρύθμιση της αυτόματης περιστροφής οθόνης.
- Κινούμενα γραφικά: Απεικόνιση κινούμενων γραφικών στις Ρυθμίσεις.
- Απουσία δραστηριότητας: Ρύθμιση του χρόνου αυτόματης απενεργοποίησης της οθόνης όταν δεν υπάρχει δραστηριότητα.

#### 5.6.6 Τοποθεσία

- Χρήση ασύρματου δικτύου: Χρήση ασύρματων δικτύων για τον εντοπισμό της θέσης σας.
- Δορυφόροι GPS: Χρήση δορυφόρων GPS για εντοπισμό θέσης.
- GPS EPO: Χρήση βοηθητικών δεδομένων GPS (EPO) για επιτάχυνση του προσδιορισμού θέσης GPS.
- Ρυθμίσεις ΕΡΡ: Προβολή των ρυθμίσεων ΕΡΟ
- A-GPS: Χρήση βοηθητικών δεδομένων για επιτάχυνση του προσδιορισμού θέσης GPS.
- A-GPS: Προβολή των τροποποιημένων ρυθμίσεων A-GPS

# 5.6.7 Ασφάλεια

- Κλείδωμα οθόνης: Χρήση σχεδίου, PIN ή κωδικού για το ξεκλείδωμα της οθόνης.
- Κλείδωμα κάρτας SIM: Ενεργοποίηση/ απενεργοποίηση ή αλλαγή του κωδικού PIN της κάρτας SIM.
- Κωδικοί πρόσβασης: Ορατοί ή κρυφοί οι χαρακτήρες των κωδικών πρόσβασης.
- Διαχείριση συσκευής: Προβολή ή απενεργοποίηση των διαχειριστών της συσκευής.
- Αποθ. Χώρος διαπιστευτηρίων: Προβολή αξιόπιστων πιστοποιητικών CA.
- Εγκατάσταση από κάρτα SD: Εγκατάσταση πιστοποιητικών από την κάρτα SD.
- Ρύθμιση κωδικού: Προβολή ή τροποποίηση των αποθηκευμένων κωδικών.
- Εκκαθάριση διαπιστευτηρίων: Κατάργηση όλων των πιστοποιητικών.

#### 5.6.8 Εφαρμογές

- Άγνωστες πηγές: Να επιτρέπεται η εγκατάσταση εφαρμογών που δεν βρίσκονται στο Android Market.
- Διαχείριση εφαρμογών: Διαχείριση και διαγραφή εφαρμογών.
- Εκτελείται: Έλεγχος των εφαρμογών και υπηρεσιών που εκτελούνται στο παρασκήνιο.
- Εσ. αποθηκευτικός χώρος: Για να δείτε τον αποθηκευτικό χώρο που καταλαμβάνουν οι εφαρμογές.
- Χρήση μπαταρίας: Έλεγχος της κατανάλωσης μπαταρίας.
- Επιλογές για προγραμματιστές: Επιλογή της κατάστασης προγραμματισμού, του εντοπισμού σφαλμάτων μέσω USB, της παραμονής σε κανονική κατάσταση λειτουργίας, των ψευδών τοποθεσιών κ.ά.

# 5.6.9 Λογαριασμοί & Συγχρονισμός

- Δεδομένα παρασκηνίου: Οι εφαρμογές να μπορούν πάντα να συγχρονίζουν, να αποστέλλουν και να δέχονται δεδομένα.
- Αυτόματος συγχρονισμός: Να επιτρέπεται ο αυτόματος συγχρονισμός δεδομένων εφαρμογών.

# 5.6.10 Απόρρητο

Επαναφορά εργοστασιακών δεδομένων: Επαναφορά των εργοστασιακών ρυθμίσεων και διαγραφή των δεδομένων του τηλεφώνου.

#### 5.6.11 Αποθηκευτικός χώρος

- Κάρτα SD: Προβολή της συνολικής και της διαθέσιμης χωρητικότητας της κάρτας SD.
- Σύνδεση κάρτας SD: Αφού συνδέσετε κάρτα SD το αντικείμενο αυτό εξαφανίζεται.
- Αφαίρεση κάρτας SD: Για αποσύνδεση της κάρτας SD με ασφάλεια.
- Εσωτερικός αποθηκευτικός χώρος: Προβολή του διαθέσιμου εσωτερικού αποθηκευτικού χώρου.

#### 5.6.12 Γλώσσα & πληκτρολόγιο

- Ρυθμίσεις γλώσσας: επιλογή της γλώσσας του πληκτρολογίου και της διόρθωσης ορθογραφίας.
- Ρυθμίσεις πληκτρολογίου: Επιλογή του πληκτρολογίου Android.
- Ρυθμίσεις εισαγωγής: Επιλογή μεθόδου πληκτρολόγησης.

### 5.6.13 Ρυθμίσεις ομιλίας

- Έξοδος μετατροπής κειμένου σε ομιλία: Παράδειγμα ή επιλογή άλλης ρύθμισης.
- Προεπιλεγμένες ρυθμίσεις: Προτεινόμενη μηχανή, Ταχύτητα λόγου, Γλώσσα κ.ά.
- Μηχανές: Ρυθμίσεις Pico TTS.

### 5.6.14 Προσβασιμότητα

Προσβασιμότητα: Ενεργοποίηση/ Απενεργοποίηση.

Το κουμπί λειτουργίας τερματίζει την κλήση: Η πίεση του πλήκτρου power (τροφοδοσίας) θα τερματίζει την κλήση και δεν θα απενεργοποιεί την οθόνη.

Γρήγορη εκκίνηση: Ενεργοποίηση/ Απενεργοποίηση.

### 5.6.15 Ημερομηνία & Ώρα

- Αυτόματη: Χρήση ώρας που παρέχεται από το δίκτυο.
- Ορισμός ημερομηνίας: Χειροκίνητος ορισμός ημερομηνίας.
- Επιλογή ζώνης ώρας: Χειροκίνητη επιλογή ζώνης ώρας.
- Ορισμός ώρας: Χειροκίνητης επιλογή ώρας.
- Χρήση μορφής 24ώρου: Ενεργοποίηση/ Απενεργοποίηση.
- Επιλογή μορφής ημερομηνίας: Επιλογή της μορφής προβολής της ημερομηνίας

#### 5.6.16 Προγραμματισμένη ενεργοποίηση/ απενεργοποίηση

Μπορείτε να επιλέξετε ώρα για αυτόματη ενεργοποίηση ή απενεργοποίηση της συσκευής.

#### 5.6.17 Σχετικά με το τηλέφωνο

- Ενημερώσεις λογισμικού
- Κατάσταση: Έλεγχος της τρέχουσας κατάστασης του τηλεφώνου.
- Σχετικά με τη μπαταρία: Προβολή της κατανάλωσης ενέργειας.
- Νομικές πληροφορίες: Για να δείτε την άδεια ανοιχτού κώδικα.
- Πληροφορίες: Προβολή πληροφοριών σχετικά με το μοντέλο κ.ά.

# 5.7 Κάμερα

# 5.7.1 Φωτογραφική μηχανή

Το κινητό τηλέφωνό σας διαθέτει εξαιρετική κάμερα που σας επιτρέπει να τραβήξετε φωτογραφίες οπουδήποτε και οποτεδήποτε και να τις αποθηκεύσετε στο τηλέφωνο, να τις χρησιμοποιήσετε ως ταπετσαρία ή να τις αποστείλετε στους φίλους σας μέσω MMS ή E-mai.

#### 5.7.1.1 Ενεργοποίηση φωτογραφικής μηχανής

Πιέστε στο εικονίδιο κάμερας για να την ενεργοποιήσετε.

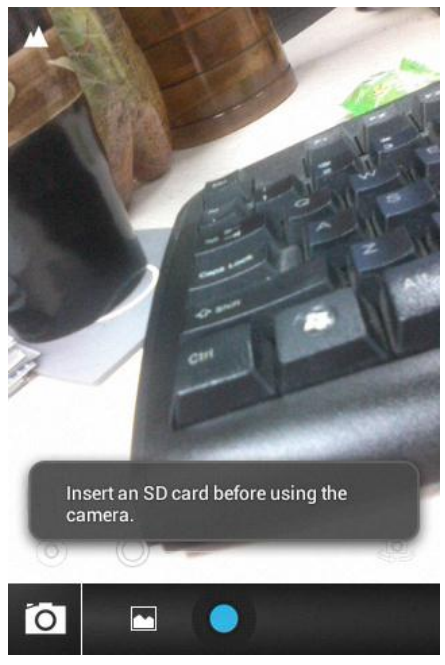

Σημείωση: Ενώ προβάλλεται η φωτογραφική μηχανή, μπορείτε να σύρετε το πλήκτρο

### 5.7.1.2 Για να τραβήξετε φωτογραφίες

1. Ενώ προβάλλεται η φωτογραφική μηχανή, στοχεύστε προς το επιθυμητό αντικείμενο.

2. Στη συνέχεια κρατήστε σταθερό το τηλέφωνο και πιέστε " 🛄 " για να τραβήξετε φωτογραφία.

3. Αφού τραβήξετε κάποια φωτογραφία, μπορείτε να πιέσετε στην προεπισκόπηση της κάτω δεξιά για να κάνετε τα ακόλουθα:

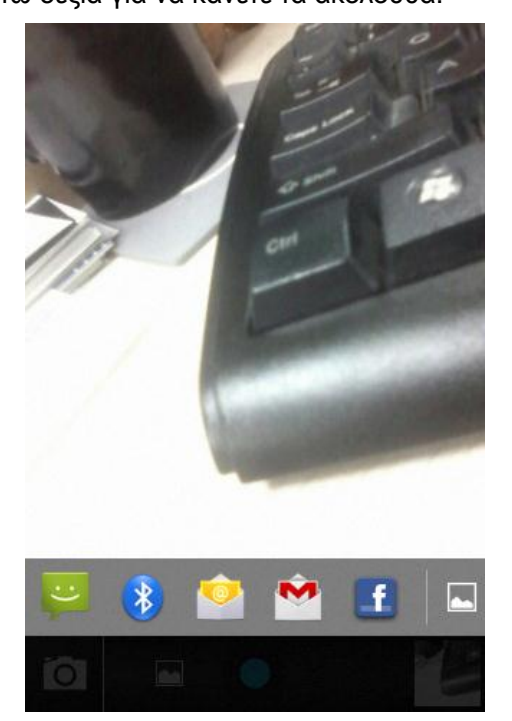

1. Μπορείτε να διαμοιραστείτε τη φωτογραφία μέσω MMS, E-mail ή Bluetooth κ.ά.

2. Πιέστε στη φωτογραφία για να δείτε περισσότερες επιλογές όπως διαγραφή.

# 5.7.1.3 Ρυθμίσεις φωτογραφικής μηχανής

In the camera's interface you can undertake the camera's associated Settings: Μπορείτε να κάνετε τις ρυθμίσεις που αφορούν τη φωτογραφική μηχανή:

1. Σύρετε το "Ο" για ρύθμιση της εστίασης.

2. Πιέστε" 2 για περισσότερες λειτουργίες όπως ρύθμιση της ισορροπίας του λευκού χρώματος, επιλογή σκηνής, χρονοδιακόπτης, ανίχνευση προσώπου, ρύθμιση ΕV, ανάλυση κ.ά.

# 5.7.2 Βιντεοκάμερα

Το τηλέφωνο υποστηρίζει λειτουργία βιντεοκάμερας και μπορείτε να τραβήξετε βίντεο μέχρι να γεμίσει ο αποθηκευτικός χώρος.

# 5.7.2.1 Ενεργοποίηση λειτουργίας βιντεοκάμερας

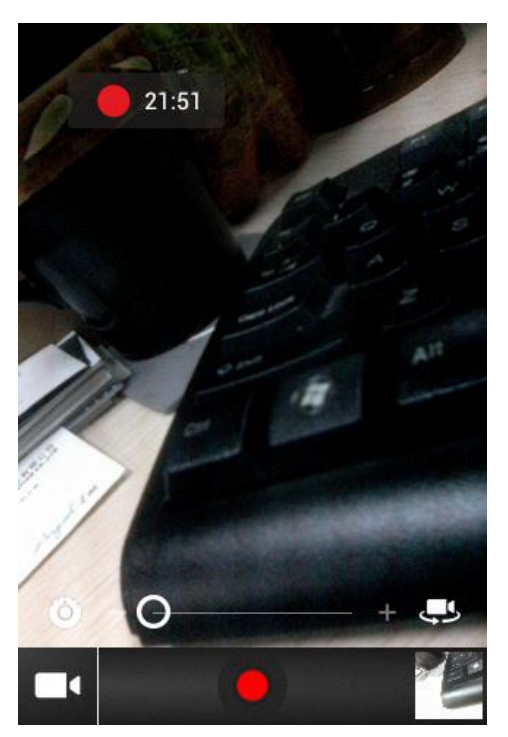

#### 5.7.2.2 Βιντεοκάμερα

1. Ενώ παρακολουθείτε σε λειτουργία βιντεοκάμερας, στοχεύστε προς το επιθυμητό σημείο.

2. Πιέστε 🧧 " για βιντεοσκόπηση.

3. Πιέστε " 🛄 για να ολοκληρώσετε τη βιντεοσκόπηση.

Αφού ολοκληρώσετε την εγγραφή, πιέστε στην προεπισκόπηση κάτω δεξιά για να εμφανιστεί το ακόλουθο μενού:

1. Πιέστε "Ο για να δείτε το βίντεο.

2. Μπορείτε να διαμοιραστείτε τα βίντεο μέσω MMS, E-mail ή Bluetooth κ.ά.

3. Πιέστε "🔄" για περισσότερες επιλογές όπως διαγραφή.

# 5.7.2.3 Ρυθμίσεις βίντεο

Μπορείτε να κάνετε τις ρυθμίσεις που αφορούν τη βιντεοκάμερα:

1. Σύρετε το " για ρύθμιση της εστίασης.

 Πιέστε" Ω για περισσότερες λειτουργίες όπως ρύθμιση της ισορροπίας του λευκού χρώματος, επιλογή σκηνής, χρονοδιακόπτης, ανίχνευση προσώπου, ρύθμιση ΕV, ανάλυση κ.ά.

### 5.8 Λήψεις

Απεικονίζονται όλες οι λήψεις που έχουν πραγματοποιηθεί από τον browser. Πιέστε για να δείτε το περιεχόμενο που έχετε λάβει. Αν σημειώσετε κάποια, μπορείτε στη συνέχεια να την διαγράψετε.

### 5.9 Γκαλερί

Πιέστε Γκαλερί για είσοδο και προβολή των φωτογραφιών και βίντεο που είναι αποθηκευμένα στην κάρτα μνήμης. Μπορείτε να δείτε τα αρχεία βίντεο μέσω του video player.

#### 5.9.1 Εικόνες

#### 5.9.1.1 Άνοιγμα εικόνων

1. Μπορείτε να δείτε τις εικόνες μπαίνοντας στον επιθυμητό φάκελο.

2. Πιέστε για προβολή.

# 5.9.1.2 Προβολή εικόνων

- 1. Επιλέξτε και ανοίξτε την επιθυμητή εικόνα.
- 2. Σύρετε οριζόντια στην οθόνη για προβολή της προηγούμενης/ επομένης εικόνας.

3. Μπορείτε να πιέσετε στο πλήκτρο Menu για διαγραφή ή διαμοιρασμό των εικόνων. Πιέστε "Περισσότερα" για να δείτε πληροφορίες σχετικά με τις φωτογραφίες, να ορίσετε κάποια ως ταπετσαρία ή ως εικονίδιο επαφής, να την περικόψετε κ.ά.

#### 5.9.2 Video player

# 5.9.2.1 Άνοιγμα του video player

1. Εντοπίστε το επιθυμητό βίντεο.

2. Πιέστε το για αναπαραγωγή. Μπορείτε να επιλέξετε εφαρμογή αναπαραγωγής. Οι διαθέσιμες είναι "MoboPlayer", "Movies" και "video player", αλλά μπορείτε να εγκαταστήσετε και άλλες.

#### 5.9.2.2 Προβολή βίντεο

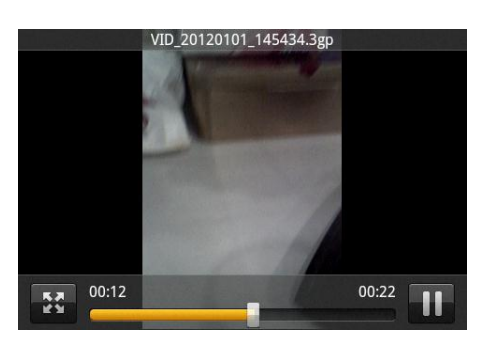

1. Επιλέξτε το επιθυμητό βίντεο για αναπαραγωγή.

2. Κατά τη διάρκεια της αναπαραγωγής, πιέστε "

πιέστε "**Ν** " για συνέχεια. Πιέστε "**Ν** για να επιλέξετε μέθοδο προβολής.

#### 5.10 Ρολόι

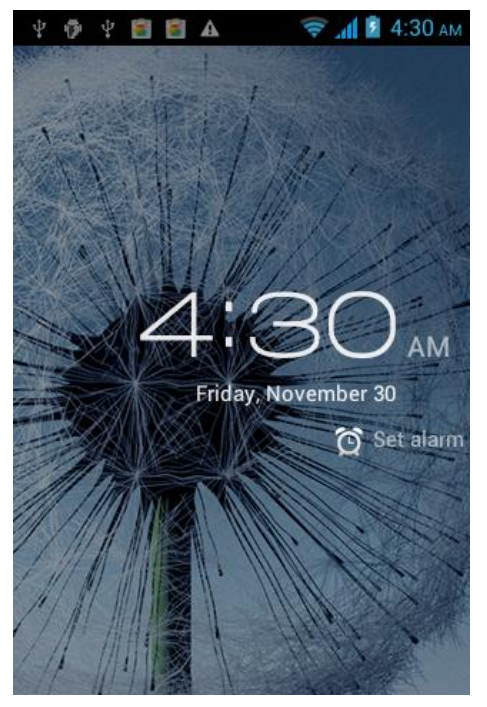

1. Πιέστε στην οθόνη για να αλλάξετε μέθοδο προβολής.

2. Πιέστε "Ωτετίταστα" για να ρυθμίσετε το ξυπνητήρι. Πιέστε στο προεπιλεγμένο ξυπνητήρι ή πιέστε menu -> προσθήκη αφύπνισης για να προσθέσετε νέα αφύπνιση. Μπορείτε να επιλέξετε την ώρα, τις επαναλήψεις και άλλες απαραίτητες πληροφορίες. Αφού ολοκληρώσετε τις ρυθμίσεις, μπορείτε να πιέσετε το πλήκτρο menu -> Διαγραφή αφύπνισης / προεπισκόπηση για διαγραφή ή επεξεργασία της αφύπνισης.

#### 5.11 Ιστορικό κλήσεων

Μπείτε στο Ιστορικό για να δείτε όλες τις αναπάντητες, εισερχόμενες και εξερχόμενες κλήσεις.

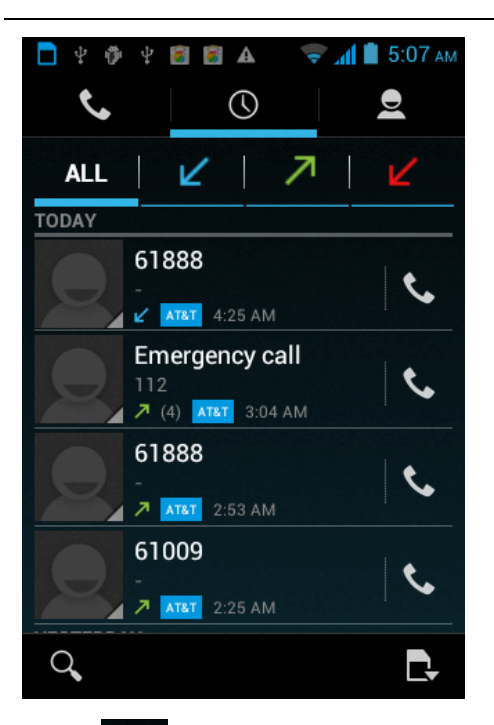

1. **ΑLL**: Επιλέξτε για απεικόνιση της λίστας.

2. Επιλέξτε για να χρησιμοποιήσετε τους πόρους.

κλήσεων.

- 4. Είσοδος στο μενού κλήσης.
- 5. Ο: Προβολή όλου του ιστορικού.
- 6. 😫: Προβολή της λίστας επαφών.

#### 5.12 Ραδιόφωνο FM

Πριν μπείτε στο μενού, παρακαλούμε συνδέστε ακουστικά.

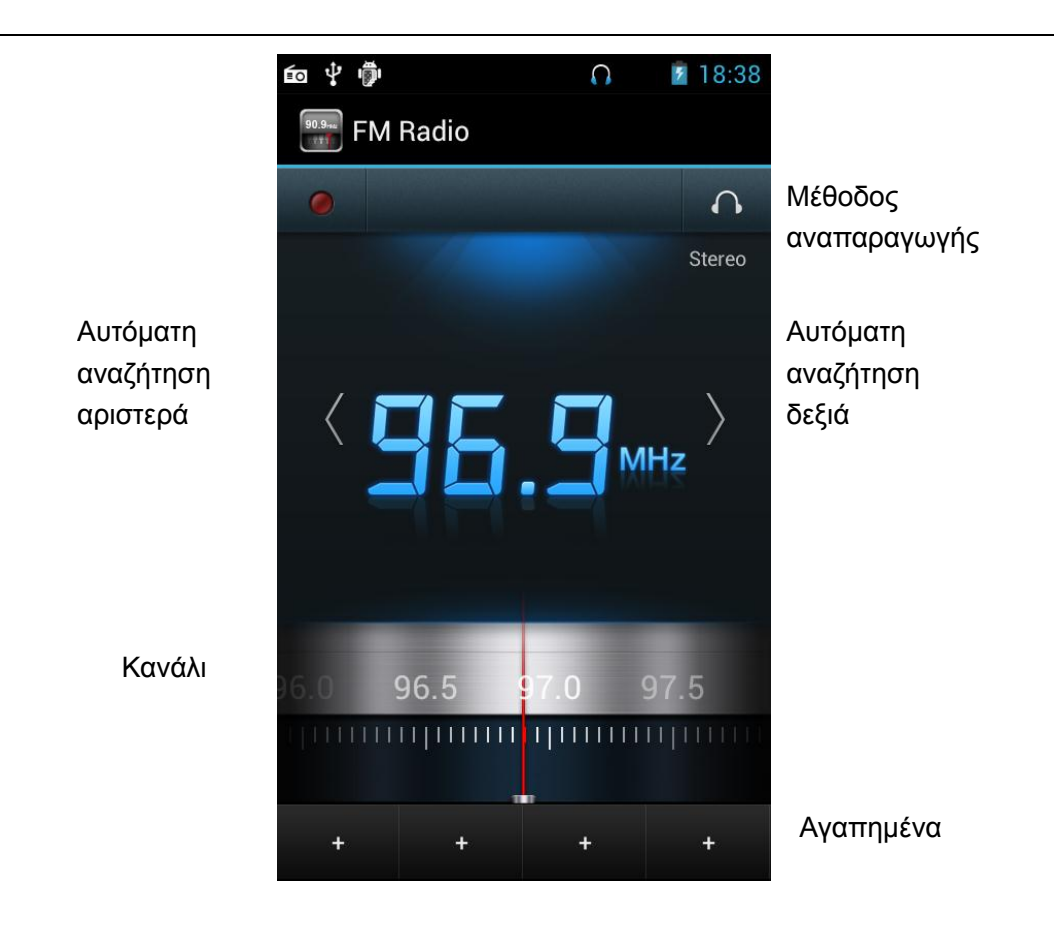

1. Μέθοδος αναπαραγωγής: Πιέστε " <sup>▲</sup> για ακρόαση από το ηχείο. Πιέστε <sup>™</sup> για ακρόαση μέσω ακουστικών.

2. Αγαπημένα: Προβολή της λίστας με τα αγαπημένα κανάλια.

3. Κανάλι: Το τρέχον κανάλι.

4. Αυτόματη αναζήτηση δεξιά: Πιέστε για αυτόματη αναζήτηση σταθμού προς μεγαλύτερη συχνότητα.

5. Αυτόματη αναζήτηση αριστερά: Πιέστε για αυτόματη αναζήτηση σταθμού προς μικρότερη συχνότητα.

# 5.13 Μουσική

# 5.13.1 Άνοιγμα της εφαρμογής μουσικής (music player)

Για να μπορέσετε να αναπαράγετε αρχεία θα πρέπει πρώτα να τα αντιγράψετε στην κάρτα μνήμης. Πιέστε στο επιθυμητό αρχείο μουσικής για να ανοίξετε την εφαρμογή music player.

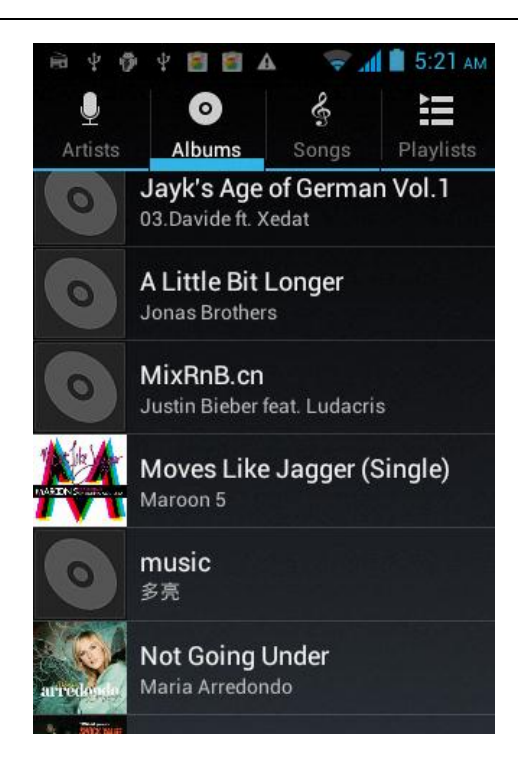

#### 5.13.2 Αναπαραγωγή μουσικής

1. Μπείτε στα άλμπουμ/ τραγούδια/ καλλιτέχνες/ βιβλιοθήκη για να βρείτε το επιθυμητό αρχείο για αναπαραγωγή.

2. Πιέστε στο επιθυμητό αρχείο για να ξεκινήσετε την αναπαραγωγή.

#### 5.13.3 Προσθήκη στη λίστα αναπαραγωγής

Για ευκολότερη διαχείριση των αρχείων μουσικής σας, μπορείτε να δημιουργήσετε λίστες αναπαραγωγής.

1. Μπείτε σε κατάσταση προβολής αρχείων μουσικής.

2. Επιλέξτε το αρχείο που θέλετε να προσθέσετε στη λίστα και κρατήστε πατημένο μέχρι να εμφανιστεί το αναδυόμενο μενού.

3. Πιέστε Προσθήκη στη λίστα αναπαραγωγής.

4. Πιέστε Νέα.

5. Πληκτρολογήστε το όνομα της νέας λίστας αναπαραγωγής.

6. Πιέστε Αποθήκευση.

Το αρχείο που επιλέξατε θα προστεθεί στη λίστα αναπαραγωγής.

#### 5.13.4 Διαχείριση λιστών αναπαραγωγής

1. Μουσική ->Λίστα αναπαραγωγής

2. Επιλέξτε από τη λίστα αναπαραγωγής το αρχείο που θέλετε και κρατήστε πατημένο μέχρι να εμφανιστεί το αναδυόμενο μενού.

#### 5.13.5 Προσθήκη στη λίστα αναπαραγωγής

1. Μπείτε σε κατάσταση προβολής αρχείων μουσικής.

**2.** Επιλέξτε το επιθυμητό αρχείο μουσικής και κρατήστε πατημένο μέχρι να εμφανιστεί το αναδυόμενο μενού συντόμευσης.

3. Πιέστε Προσθήκη στη λίστα αναπαραγωγής.

4. Το αρχείο θα προστεθεί στη λίστα αναπαραγωγής.

### 5.13.6 Χρήση του επιθυμητού αρχείου ως ήχος κλήσης

- 1. Μπείτε σε κατάσταση προβολής αρχείων μουσικής.
- 2. Επιλέξτε αρχεία μουσικής/ λίστα αναπαραγωγής.
- 3. Κρατήστε πατημένο το επιθυμητό αρχείο.
- 4. Πιέστε Χρήση ως ήχος κλήσης.

#### Σημείωση:

Μπορείτε εναλλακτικά κατά τη διάρκεια της αναπαραγωγής κάποιου αρχείου μουσικής να πιέσετε menu -> Χρήση ως ήχος κλήσης.

#### 5.13.7 Ηχητικά εφέ

- 1. Αναπαράγετε το επιθυμητό αρχείο μουσικής.
- 2. Πιέστε menu -> Ηχητικά εφέ.
- 3. Πιέστε στο επιθυμητό ηχητικό εφέ για ενεργοποίηση.

# 5.14 Ηχογράφηση

Χάρη σ' αυτή τη λειτουργία μπορείτε να πραγματοποιήσετε ηχογραφήσεις.

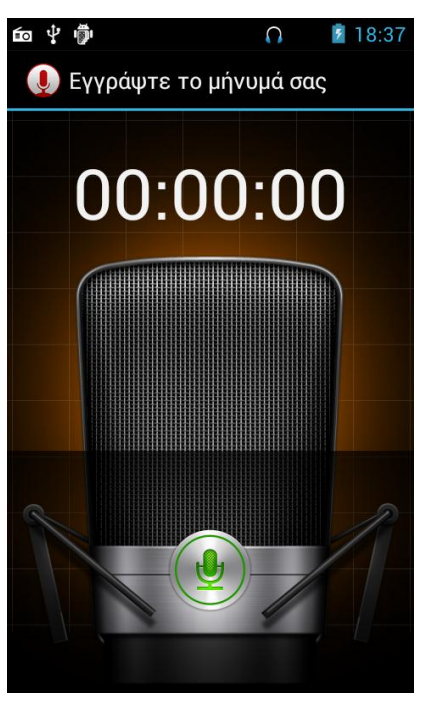

5.14.1 Άνοιγμα της εφαρμογής ηχογράφησης Πιέστε στην εφαρμογή ηχογράφησης για να την ενεργοποιήσετε.

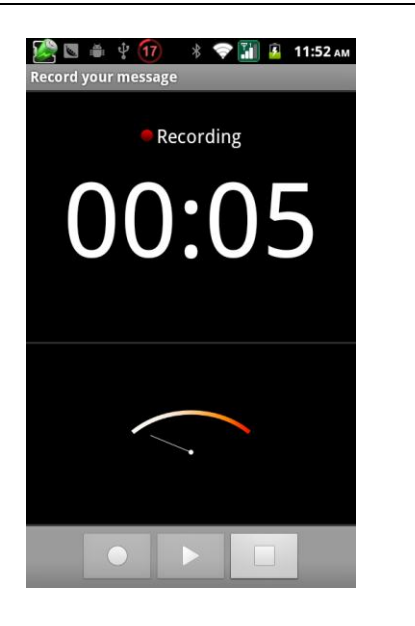

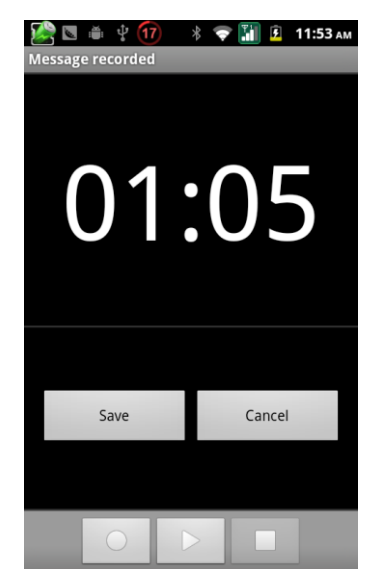

5.14.2 Αρχεία ηχογράφησης

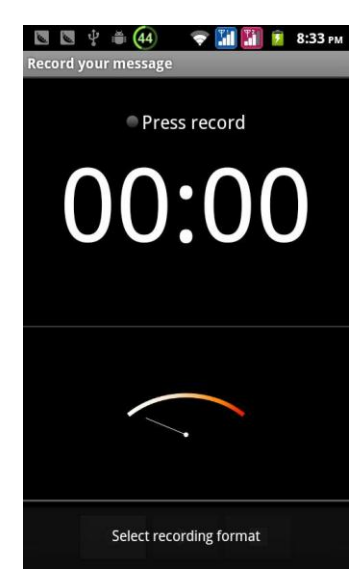

1. Τοποθετήστε το μικρόφωνο του τηλεφώνου κοντά στο στόμα σας και πιέστε " για να ξεκινήσετε την ηχογράφηση.

2. Πιέστε στο ". για διακοπή της ηχογράφησης.

3. Πιέστε στο " για αναπαραγωγή της ηχογράφησης.

4. Πιέστε "Αποθήκευση" για αποθήκευση ή "ακύρωση" για διαγραφή της ηχογράφησης.

Αφού αποθηκεύσετε την ηχογράφηση, μπορείτε να μπείτε στο μενού Μουσική → Λίστες αναπαραγωγής → Οι εγγραφές μου για να δείτε τις ηχογραφήσεις.

Σημείωση: Μπορείτε επίσης να επιλέξετε κάποια ηχογράφηση ως ήχο κλήσης καθώς και να κάνετε άλλες επιλογές κρατώντας πατημένη την επιθυμητή ηχογράφηση.

#### 5.15 Αριθμομηχανή

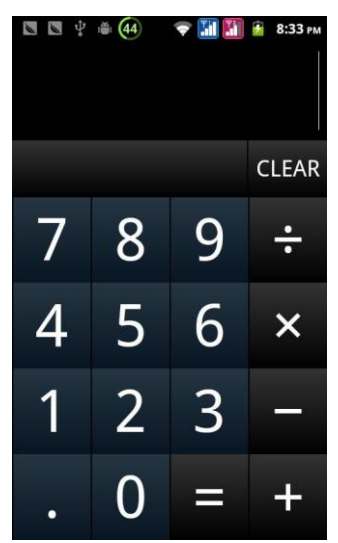

Η αριθμομηχανή επιτελεί τέσσερις βασικές πράξεις.

#### 5.16 Αναζήτηση

Η αναζήτηση σας βοηθά να βρείτε εύκολα το περιεχόμενο που επιθυμείτε. Η χρήση της είναι απλή και εύκολη. Απλά πιέστε στο κουτάκι αναζήτησης, πληκτρολογήστε το επιθυμητό θέμα και θα εμφανιστούν τα σχετικά αποτελέσματα.

Μπορείτε να πιέσετε το εικονίδιο πάνω αριστερά για να επιλέξετε την αναζήτηση (όπως εικονίζεται). Η αναζήτηση γίνεται και μέσω του Google και τοπικά στις εφαρμογές και τις επαφές σας.

#### 5.17 Διαχείριση εφαρμογών

Πιέστε στη Διαχείριση εφαρμογών για να δείτε τις εφαρμογές που εκτελούνται, τον αποθηκευτικό χώρο που καταλαμβάνουν, να καταργήσετε τις επιθυμητές, να τις μεταφέρετε στην κάρτα SD κ.ά.

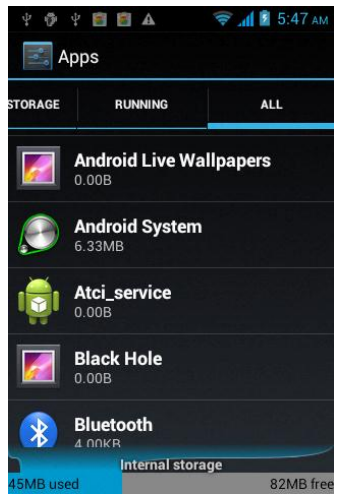

- 1. Η λήψη ολοκληρώθηκε: Προβολή των ληφθέντων εφαρμογών.
- 2. Όλα: Δείχνει όλες τις διεργασίες του τηλεφώνου.
- 3. Μετακίνηση στην κάρτα SD: Μετακίνηση της εφαρμογής στην κάρτα SD.
- 4. Εκτελείται: Δείχνει τις εφαρμογές που εκτελούνται/ είναι ανοιχτές.

#### 5.18 Εργαλεία SIM

Δείχνει τον πάροχο της κάρτας SIM καθώς και διάφορες υπηρεσίες που προσφέρει. Αν η κάρτα SIM ή ο πάροχος δεν υποστηρίζουν την υπηρεσία, δεν θα μπορείτε να την χρησιμοποιήσετε.

# 6 Αντιμετώπιση Προβλημάτων

Αν αντιμετωπίσετε κάποιο πρόβλημα κατά τη χρήση του τηλεφώνου σας, παρακαλούμε να ανατρέξετε στον παρακάτω πίνακα.

| Πρόβλημα       | Αιτία                           | Αντιμετώπιση                  |
|----------------|---------------------------------|-------------------------------|
| Κακή λήψη      | Χρησιμοποιείτε το τηλέφωνο σε   | Αποφύγετε τέτοια μέρη.        |
|                | μέρος με κακή λήψη όπως κοντά   |                               |
|                | σε ψηλά κτίρια ή σε υπόγεια     |                               |
|                | όπου δεν μεταδίδονται εύκολα τα |                               |
|                | ραδιοκύματα.                    |                               |
|                | Αν χρησιμοποιείτε το τηλέφωνο   | Αποφύγετε τέτοιες ημέρες και  |
|                | σε μέρες και ώρες με μεγάλη     | ώρες.                         |
|                | κίνηση δικτύου ενδέχεται να μην |                               |
|                | μπορείτε να πραγματοποιήσετε    |                               |
|                | κλήση.                          |                               |
|                | Η απόστασή σας από τον          | Μπορείτε να ζητήσετε χάρτη    |
|                | αναμεταδότη είναι μεγάλη.       | κάλυψης δικτύου από τον       |
|                |                                 | πάροχό σας.                   |
| Ηχώ ή θόρυβος  | Κακή αναμετάδοση. Είναι τοπικό  | Τερματίστε την κλήση και      |
|                | πρόβλημα.                       | καλέστε ξανά. Η κλήση         |
|                | Κάποιες περιοχές έχουν κακή     | δρομολογείται από άλλο        |
|                | κάλυψη τηλεφωνικού δικτύου.     | αναμεταδότη ώστε να           |
|                |                                 | εξαλειφθεί το πρόβλημα.       |
| Ο χρόνος       | Ο χρόνος αναμονής σχετίζεται με | Για εξοικονόμηση ενέργειας,   |
| αναμονής είναι | την κάλυψη του δικτύου.         | απενεργοποιήστε προσωρινά     |
| λιγότερος από  |                                 | το τηλέφωνο όταν βρίσκεστε σε |
| ΤΟΥ            |                                 | μέρος με κακή λήψη.           |
| αναμενόμενο    | Απαιτείται αντικατάσταση της    | Αντικαταστήστε τη μπαταρία.   |
|                | μπαταρίας.                      |                               |
|                | Αν δεν υπάρχει σήμα, το         | Μετακινηθείτε σε περιοχή με   |
|                | τηλέφωνό σας εκπέμπει συνεχώς   | καλή λήψη ή απενεργοποιήστε   |
|                | αναζητώντας σήμα,               | προσωρινά το τηλέφωνό σας.    |
|                | καταναλώνοντας περισσότερη      |                               |
|                | ενέργεια.                       |                               |
| Το τηλέφωνο    | Η μπαταρία είναι άδεια.         | Δείτε την ενέργεια που        |
| δεν            |                                 | απομένει και φορτίστε.        |
| ενεργοποιείται |                                 |                               |
| Δυσλειτουργία  | Η κάρτα SIM έχει φθαρεί.        | Επικοινωνήστε με τον πάροχο.  |

| κάρτας SIM     | Η κάρτα SIM δεν έχει          | Βεβαιωθείτε ότι την έχετε     |
|----------------|-------------------------------|-------------------------------|
|                | τοποθετηθεί σωστά.            | τοποθετήσει σωστά.            |
|                | Υπάρχει πολλή σκόνη στις      | Χρησιμοποιήστε κάποιο         |
|                | επαφές της κάρτας SIM.        | καθαρό πανί για να καθαρίσετε |
|                |                               | τις επαφές.                   |
| Αδυναμία       | Η κάρτα SIM έχει λήξει.       | Επικοινωνήστε με τον πάροχο.  |
| σύνδεσης στο   | Βρίσκεστε εκτός κάλυψης.      | Επικοινωνήστε με τον πάροχο.  |
| δίκτυο κινητής | Κακό σήμα.                    | Μετακινηθείτε σε μέρος με     |
| τηλεφωνίας     |                               | καλύτερο σήμα                 |
| Αδυναμία       | Υπάρχει φραγή.                | Ακυρώστε τη φραγή.            |
| πραγματοποίησ  | Χρήση λειτουργίας σταθερής    | Ακυρώστε τη λειτουργία.       |
| ης κλήσης      | κλήσης (fix dial).            |                               |
| Λάθος ΡΙΝ      | Πληκτρολογήσατε τρεις φορές   | Επικοινωνήστε με τον πάροχο.  |
|                | συνεχόμενα λάθος κωδικό.      |                               |
| Αδυναμία       | Η μπαταρία ή ο φορτιστής έχει | Αντικαταστήστε τη μπαταρία ή  |
| φόρτισης       | πρόβλημα.                     | το φορτιστή.                  |
|                | Φορτίστε σε περιβάλλον με     | Αλλάξτε περιβάλλον φόρτισης.  |
|                | θερμοκρασίες μεταξύ -10°C έως |                               |
|                | 55°C.                         |                               |
|                | Δεν υπάρχει σωστή επαφή.      | Ελέγξτε τη σύνδεση του        |
|                |                               | βύσματος φόρτισης.            |
| Αδυναμία       | Ο αποθηκευτικός χώρος του     | Διαγράψτε κάποιες από τις     |
| προσθήκης      | τηλεφώνου έχει γεμίσει.       | επαφές.                       |
| νέων επαφών    |                               |                               |
| Αδυναμία       | Ο τηλεπικοινωνιακός πάροχός   | Επικοινωνήστε με τον πάροχο.  |
| επιλογής       | σας δεν τις υποστηρίζει ή δεν |                               |
| κάποιων        | έχετε την ανάλογη συνδρομή.   |                               |
| λειτουργιών    |                               |                               |

Τα Turbo-Χ είναι προϊόντα της ΠΛΑΙΣΙΟ COMPUTERS AEBE, Γραμμή Επικοινωνίας: 800 11 12345 Θέση Σκληρί, Μαγούλα Αττικής, 19018 <u>www.plaisio.gr</u>

Η ΠΛΑΙΣΙΟ COMPUTERS AEBE, δηλώνει ότι το προϊόν αυτό συμμορφώνεται με τις απαιτήσεις της Οδηγίας 99/5/ΕΚ. Η Δήλωση Συμμόρφωσης μπορεί να ανακτηθεί από τα γραφεία της εταιρείας στη διεύθυνση: ΘΕΣΗ ΣΚΛΗΡΗ, ΜΑΓΟΥΛΑ ΑΤΤΙΚΗΣ ή στην ιστοσελίδα

http://www.plaisio.gr/kinita-smartphones/smartphones/smartphone.htm .

• Πληροφορίες για το περιβάλλον

(Αυτές οι οδηγίες ισχύουν για την Ευρωπαϊκή Ένωση, καθώς και για άλλες ευρωπαϊκές χώρες με ανεξάρτητα συστήματα αποκομιδής απορριμμάτων)

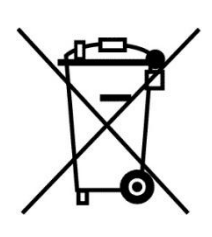

Απόρριψη χρησιμοποιημένων μπαταριών. Αυτό το προϊόν ενδεχομένως να περιέχει μπαταρίες. Εάν περιέχει, αυτό το σύμβολο στις μπαταρίες σημαίνει ότι δεν πρέπει να απορρίπτονται μαζί με τα οικιακά απορρίμματα. Οι μπαταρίες θα πρέπει να τοποθετούνται στα κατάλληλα σημεία συλλογής για την ανακύκλωσή τους. Η περιεκτικότητα των μπαταριών σε υδράργυρο, κάδμιο ή μόλυβδο δεν ξεπερνούν τα επίπεδα που ορίζονται από την οδηγία 2006/66/ΕС περί μπαταριών. Για τη δική σας ασφάλεια, ανατρέξτε στο εγχειρίδιο χρήσης του προϊόντος για να μάθετε πώς μπορείτε να αφαιρέσετε τις μπαταρίες από το προϊόν με ασφάλεια.

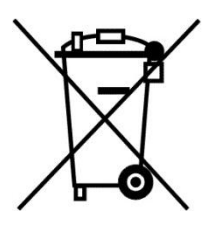

Απόρριψη παλιού ηλεκτρικού και ηλεκτρονικού εξοπλισμού. Το σύμβολο αυτό υποδεικνύει ότι το συγκεκριμένο προϊόν δεν επιτρέπεται να απορριφθεί μαζί με τα οικιακά απορρίμματα. Αντιθέτως, πρέπει να παραδοθεί στο κατάλληλο σημείο συλλογής για ανακύκλωση του ηλεκτρικού και ηλεκτρονικού εξοπλισμού. Η ανακύκλωση των υλικών συμβάλλει στην εξοικονόμηση φυσικών πόρων.

Φροντίζοντας για τη σωστή απόρριψη του προϊόντος βοηθάτε στην πρόληψη των αρνητικών συνεπειών για το περιβάλλον και την ανθρώπινη υγεία που θα μπορούσαν να προκληθούν από την ακατάλληλη απόρριψη του προϊόντος αυτού. Για περισσότερες πληροφορίες σχετικά με την ανακύκλωση αυτού του προϊόντος, παρακαλείστε να επικοινωνήσετε με τις αρμόδιες υπηρεσίες του δήμου σας ή με την εταιρεία ΠΛΑΙΣΙΟ COMPUTERS AEBE.

Το προϊόν και η συσκευασία φέρουν την παρακάτω ένδειξη

# **CE0700**

Ανατρέξτε στη δήλωση συμμόρφωσης του προϊόντος που μπορείτε να βρείτε στα γραφεία της εταιρείας, Θέση Σκληρί, Μαγούλα Αττικής, για τη σχετική ένδειξη CE ή στην ιστοσελίδα

http://www.plaisio.gr/kinita-smartphones/smartphones/smartphone.htm .

#### Πληροφορίες ασφαλείας

Για να μην τραυματίσετε τον εαυτό σας ή άλλα άτομα και για να μην προκαλέσετε ζημιά στη συσκευή σας, διαβάστε όλες τις πληροφορίες που ακολουθούν πριν χρησιμοποιήσετε τη συσκευή σας.

Προειδοποίηση: Αποτροπή ηλεκτροπληξίας, πυρκαγιάς και έκρηξης

Μη χρησιμοποιείτε καλώδια ρεύματος ή βύσματα που έχουν υποστεί ζημιά, ή χαλαρές ηλεκτρικές πρίζες.

Μην ακουμπάτε το καλώδιο ρεύματος με βρεγμένα χέρια και μην αποσυνδέετε το φορτιστή τραβώντας το καλώδιο.

Μην τσακίζετε και μην προκαλείτε ζημιά στο καλώδιο ρεύματος.

Μη βραχυκυκλώνετε το φορτιστή ή την μπαταρία.

Μην εκθέτετε το φορτιστή ή την μπαταρία σε πτώσεις ή προσκρούσεις.

Μη φορτίζετε την μπαταρία με φορτιστές που δεν έχουν εγκριθεί από τον κατασκευαστή.

Μη χρησιμοποιείτε τη συσκευή σας, ενώ φορτίζεται και μην ακουμπάτε τη συσκευή σας με βρεγμένα χέρια.

Μην χρησιμοποιείτε τη συσκευή σας κατά τη διάρκεια καταιγίδας.

Μπορεί να προκληθεί δυσλειτουργία της συσκευής σας και υπάρχει μεγάλος κίνδυνος ηλεκτροπληξίας.

Μη χρησιμοποιείτε μια μπαταρία ιόντων-λιθίου (Li-lon) που έχει υποστεί ζημιά ή παρουσιάζει διαρροή.

Για την ασφαλή απόρριψη των μπαταριών ιόντων-λιθίου, επικοινωνήστε με το πλησιέστερο εξουσιοδοτημένο επισκευαστικό κέντρο.

Μεταχειριστείτε και πετάξτε τις μπαταρίες και τους φορτιστές με προσοχή

- Χρησιμοποιείτε μόνο μπαταρίες εγκεκριμένες από τον κατασκευαστή και φορτιστές που έχουν σχεδιαστεί ειδικά για τη συσκευή σας. Μη συμβατές μπαταρίες και φορτιστές μπορεί να προκαλέσουν σοβαρούς τραυματισμούς ή ζημιές στη συσκευή σας.
- Μην πετάτε μπαταρίες ή συσκευές στη φωτιά. Εφαρμόζετε όλους τους τοπικούς κανονισμούς κατά την απόρριψη χρησιμοποιημένων μπαταριών ή συσκευών.
- Ποτέ μην τοποθετείτε μπαταρίες ή συσκευές επάνω ή μέσα σε θερμαντικές συσκευές, όπως για παράδειγμα φούρνους μικροκυμάτων, ηλεκτρικές

κουζίνες ή καλοριφέρ. Οι μπαταρίες ενδέχεται να εκραγούν αν υπερθερμανθούν.

 Μην σπάτε ή τρυπάτε την μπαταρία. Μην εκθέτετε τις μπαταρίες σε υψηλή εξωτερική πίεση, καθώς μπορεί να προκύψει εσωτερικό βραχυκύκλωμα και υπερθέρμανση.

Προστατεύστε τη συσκευή, τις μπαταρίες και τους φορτιστές από ζημιά

- Αποφεύγετε να εκθέτετε τη συσκευή και τις μπαταρίες σε υπερβολικά χαμηλές ή υπερβολικά υψηλές θερμοκρασίες.
- Οι ακραίες θερμοκρασίες μπορεί να βλάψουν τη συσκευή και να μειώσουν τη δυνατότητα φόρτισης και τη διάρκεια ζωής της συσκευής και των μπαταριών.
- Αποφύγετε την επαφή των μπαταριών με μεταλλικά αντικείμενα, γιατί αυτό μπορεί να δημιουργήσει σύνδεση ανάμεσα στους τερματικούς ακροδέκτες + και - των μπαταριών σας και να οδηγήσει σε προσωρινή ή μόνιμη ζημιά στην μπαταρία.
- Μη χρησιμοποιείτε φορτιστή ή μπαταρία που έχει υποστεί ζημιά.

# Γενικοί όροι εγγύησης

- Η εγγύηση ισχύει από την ημερομηνία αγοράς όπως αυτή αναγράφεται στην νόμιμη απόδειξη αγοράς και έχει χρονική διάρκεια ίση με αυτή αναγράφεται επίσης στην νόμιμη απόδειξη αγοράς.
- Η εγγύηση ισχύει μόνο με την επίδειξη του εντύπου εγγύησης και της νόμιμης απόδειξης αγοράς.
- 3. Για οποιαδήποτε συναλλαγή του πελάτη όσον αναφορά το προϊόν που έχει προμηθευτεί από την Πλαίσιο Computers, είτε αυτό αφορά Service καταστήματος, είτε τηλεφωνική υποστήριξη, είτε επίσκεψη στο χώρο του πελάτη, θα πρέπει να γνωρίζει τον κωδικό πελάτη του όπως αυτός αναγράφεται στην απόδειξη αγοράς του προϊόντος.
- 4. Πριν την παράδοση ενός προϊόντος είτε για επισκευή, είτε πριν την επίσκεψη τεχνικού στον χώρο του πελάτη, είτε πριν την χρησιμοποίηση οποιασδήποτε τεχνικής υπηρεσίας, σε κάθε περίπτωση ο πελάτης οφείλει να δημιουργήσει αντίγραφα ασφαλείας για τα τυχόν δεδομένα του και να έχει σβήσει στοιχεία εμπιστευτικού χαρακτήρα ή προσωπικής φύσεως.
- Η επισκευή θα γίνεται στις τεχνικές εγκαταστάσεις της Πλαίσιο Computers, με την προσκόμιση της συσκευής από τον πελάτη κατά τις εργάσιμες ημέρες και ώρες.
- Σε περίπτωση αδυναμίας επισκευής του ελαττωματικού προϊόντος η Πλαίσιο Computers το αντικαθιστά με άλλο ίδιο αντίστοιχων τεχνικών προδιαγραφών.

- 7. Ο τρόπος και τα έξοδα μεταφοράς από και προς τα σημεία τεχνικής υποστήριξης της Πλαίσιο Computers καθώς και η ενδεχόμενη ασφάλιση των προϊόντων είναι επιλογή και αποκλειστική ευθύνη του πελάτη.
- 8. Ο χρόνος αποπεράτωσης της επισκευής των προϊόντων Turbo-X αποφασίζεται αποκλειστικά από την Πλαίσιο Computers και ορίζεται από 4 έως 48 ώρες εφόσον υπάρχει το απαραίτητο ανταλλακτικό. Μετά το πέρας των 15 ημερών η Πλαίσιο Computers δεσμεύεται να δώσει στον πελάτη προϊόν προς προσωρινή αντικατάσταση μέχρι την ολοκλήρωση επισκευής.
- Η επισκευή ή αντικατάσταση του προϊόντος είναι στην απόλυτη επιλογή της Πλαίσιο Computers. Τα ανταλλακτικά ή προϊόντα που αντικαταστάθηκαν περιέχονται στην αποκλειστική κυριότητα της.
- 10.Η παρούσα εγγύηση δεν καλύπτει αναλώσιμα μέρη (πχ. CD, μπαταρίες, καλώδια, κτλ.)
- 11. Οι τεχνικοί της Πλαίσιο Computers υποχρεούνται να προβούν στην εγκατάσταση και παραμετροποίηση μόνον των υλικών και προγραμμάτων που έχουν προμηθευτεί οι πελάτες από τα καταστήματα της Πλαίσιο Computers αποκλειόμενου οιουδήποτε άλλου προϊόντος άλλης εταιρείας.
- 12. Οι τεχνικοί της Πλαίσιο Computers δεν υποχρεούνται να προβούν σε οποιαδήποτε αντικατάσταση υλικού, στα πλαίσια της εγγύησης του προϊόντος και εφόσον ισχύει η εγγύηση αυτών, εάν δεν τους επιδειχθεί η πρωτότυπη απόδειξη ή το τιμολόγιο αγοράς του προς αντικατάσταση υλικού.
- 13. Η Πλαίσιο Computers δεν υποστηρίζει και δεν καλύπτει με εγγύηση προϊόντα στα οποία έχουν χρησιμοποιηθεί μη νόμιμα αντίγραφα λειτουργικών συστημάτων ή προγραμμάτων.
- 14. Η Πλαίσιο Computers δεν υποχρεούται να αποκαταστήσει βλάβες οποιονδήποτε υλικών τα οποία δεν έχουν αγορασθεί από τα καταστήματα της Πλαίσιο Computers, ή/και είναι είτε εκτός είτε εντός εγγύησης, είτε η βλάβη είχε προαναφερθεί, είτε παρουσιάστηκε κατά την διάρκεια της επισκευής ή της παρουσίας του τεχνικού.
- 15. Σε περίπτωση που η αγορά δεν έχει γίνει από τα καταστήματα της Πλαίσιο Computers ή είναι εκτός εγγύησης. Οποιαδήποτε επισκευή/ αντικατάσταση γίνει, πραγματοποιείτε με αποκλειστική ευθύνη και έξοδα του πελάτη.
- 16. Η Πλαίσιο Computers δεν ευθύνεται για την εγκατάσταση, παραμετροποίηση, αποκατάσταση, παρενέργεια οποιουδήποτε λογισμικού ή/και προγράμματος που δεν εμπορεύεται.
- 17.Οι επισκέψεις των τεχνικών της Πλαίσιο Computers πραγματοποιούνται εντός της ακτίνας των 20 χλμ από το πλησιέστερο κατάστημα της και οι πραγματοποιηθείσες εργασίες επίσκεψης χρεώνονται βάση τιμοκαταλόγου.

- 18. Προϊόντα που παραμένουν επισκευασμένα ή με άρνηση επισκευής ή με αδύνατη επικοινωνία με τον κάτοχο της συσκευής άνω των 15 ημερολογιακών ημερών από την ενημέρωση του πελάτη, χρεώνονται με έξοδα αποθήκευσης.
- 19. Η η μέγιστη υποχρέωση που φέρει η Πλαίσιο Computers περιορίζεται ρητά και αποκλειστικά στο αντίτιμο που έχει καταβληθεί για το προϊόν ή το κόστος επισκευής ή αντικατάστασης οποιουδήποτε προϊόντος που δεν λειτουργεί κανονικά και υπό φυσιολογικές συνθήκες.
- 20. Η Πλαίσιο Computers δεν φέρει καμία ευθύνη για ζημιές που προκαλούνται από το προϊόν ή από σφάλματα λειτουργίας του προϊόντος, συμπεριλαμβανομένων των διαφυγόντων εσόδων και κερδών, των ειδικών, αποθετικών ή θετικών ζημιών και δεν φέρει καμία ευθύνη για καμία αξίωση η οποία εγείρεται από τρίτους ή από εσάς για λογαριασμό τρίτων.
- 21. Με την παραλαβή της παρούσας εγγύησης ο πελάτης αποδέχεται ανεπιφύλακτα τους όρους της.

# Τι δεν καλύπτει η εγγύηση προϊόντων Turbo-X

- Δεν καλύπτει οποιοδήποτε πρόβλημα που έχει προκληθεί από λογισμικό ή άλλο πρόγραμμα καθώς και προβλήματα που έχουν προκληθεί από ιούς.
- Δεν καλύπτει μεταφορικά έξοδα από και προς τις εγκαταστάσεις της Πλαίσιο Computers.
- Δεν καλύπτει επισκευή, έλεγχο ή/και αντικατάσταση στον χώρο του πελάτη (Onsite)
- Βλάβες που έχουν προκληθεί από κακή χρήση όπως, φθορές, πτώση ρίψη υγρών, σπασμένα ή/και αλλοιωμένα μέρη κτλ.

# Δεδομένα και απώλεια

- Πριν την παράδοση ενός προϊόντος είτε για επισκευή, είτε πριν την επίσκεψη τεχνικού στον χώρο του πελάτη, είτε πριν την χρησιμοποίηση οποιασδήποτε τεχνικής υπηρεσίας, σε κάθε περίπτωση ο πελάτης οφείλει να δημιουργήσει αντίγραφα ασφαλείας για τα τυχόν δεδομένα του και να έχει σβήσει στοιχεία εμπιστευτικού χαρακτήρα ή προσωπικής φύσεως.
- 2. Σε περίπτωση βλάβης σκληρού δίσκου ή/και γενικότερα οποιοδήποτε αποθηκευτικού μέσου η Πλαίσιο Computers υποχρεούται να αντικαταστήσει το ελαττωματικό υλικό, το οποίο αυτομάτως σημαίνει απώλεια των αποθηκευμένων αρχείων και λογισμικών χωρίς η Πλαίσιο Computers να έχει ευθύνη για αυτά.

- 3. Ο πελάτης είναι αποκλειστικά υπεύθυνος για την ασφάλεια και την φύλαξη των δεδομένων του, καθώς και για την επαναφορά και επανεγκατάσταση τους οποιαδήποτε στιγμή και για οποιοδήποτε λόγο και αιτία. Η Πλαίσιο Computers δεν θα είναι υπεύθυνη για την ανάκτηση και επανεγκατάσταση προγραμμάτων ή δεδομένων άλλων από αυτών που εγκατέστησε αρχικά κατά την κατασκευή του προϊόντος.
- 4. Η Πλαίσιο Computers δεν φέρει καμία ευθύνη για τα αποθηκευμένα δεδομένα (data, αρχεία, προγράμματα) στα μαγνητικά, μαγνητο-οπτικά ή οπτικά μέσα, καθώς και για οποιαδήποτε άμεση, έμμεση, προσθετική ή αποθετική ζημιά που προκύπτει από την απώλειά τους. Η φύλαξη και αποθήκευσης των δεδομένων ανήκει στην αποκλειστική ευθύνη του πελάτη.

# Η εγγύηση παύει αυτόματα να ισχύει στις παρακάτω περιπτώσεις:

- Όταν το προϊόν υποστεί επέμβαση από μη εξουσιοδοτημένο από την Πλαίσιο Computers άτομο.
- Όταν η βλάβη προέρχεται από κακή συνδεσμολογία, ατύχημα, πτώση, κραδασμούς, έκθεση σε ακραίες θερμοκρασίες, υγρασία ή ρίψη υγρών.
- 3. Όταν το προϊόν υποβάλλεται σε φυσική ή ηλεκτρική καταπόνηση.
- 4. Όταν ο αριθμός κατασκευής, τα διακριτικά σήματα, ο σειριακός αριθμός έχουν αλλοιωθεί, αφαιρεθεί ή καταστραφεί.
- Όταν το προϊόν χρησιμοποιείται με τρόπο που δεν ορίζεται από τις κατασκευαστικές προδιαγραφές ή σε απρόβλεπτο για τον κατασκευαστή περιβάλλον.
- Όταν το πρόβλημα οφείλεται σε προγράμματα ή λογισμικό (πχ. ιούς, custom firmware κτλ.) που μεταβάλλουν τα λειτουργικά χαρακτηριστικά της συσκευής.
- 7. Όταν δεν ακολουθούνται οι διαδικασίες συντήρησης του κατασκευαστή.
- Δεν παρέχεται εγγύηση ούτε εγγυάται προστασία για ζημιά που προκλήθηκε από λανθασμένη εγκατάσταση ή χρήση.
- 9. Δεν παρέχεται εγγύηση ούτε εγγυάται προστασία για προϊόντα τρίτων, λογισμικό και υλικό αναβάθμισης.

Θα πρέπει να παρέχετε στην Πλαίσιο Computers κάθε εύλογη διευκόλυνση, πληροφορία, συνεργασία, εγκαταστάσεις και πρόσβαση ώστε να έχει την δυνατότητα να εκτελέσει τα καθήκοντά της, ενώ σε περίπτωση μη τήρησης των ανωτέρω η Πλαίσιο Computers δεν θα υποχρεούται να εκτελέσει οποιαδήποτε υπηρεσία ή υποστήριξη. Είστε υπεύθυνοι για την αφαίρεση προϊόντων που δεν προμήθευσε η Πλαίσιο Computers κατά την διάρκεια της τεχνικής υποστήριξης, για την τήρηση αντιγράφων και την εμπιστευτικότητα όλων των δεδομένων που αφορούν το προϊόν.

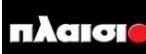

Δωρεάν Τηλεφωνική Τεχνική Υποστήριξη: 800-11-12345, 2102895000 e-mail: tech\_support@plaisio.gr